$\Box$ 

1

Prestigio P370 DVD-X

PRESTIGIO P370DVD-X

# Bezpečnostní instrukce

Varování

Ц

PRO PŘEDEJITÍ ÚRAZU ELEKTRICKÝM PROUDEM NIKDY NEVYSTAVUJTE TENTO VÝROBEK DEŠTI NEBO VLHKOSTI.

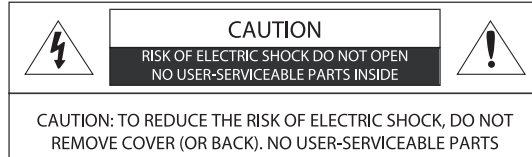

INSIDE. REFER SERVICING TO QUALIFIED SERVICE PERSONNEL.

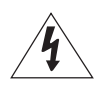

TENTO SYMBOL UPOZORŇUJE UŽIVATELE NA PŘÍTOMNOST NEIZOLOVANÝCH SOUČÁSTÍ VÝROBKU, NA KTERÝCH SE Nachází nebezpečné napětí. Po otevření přístroje může dotekem na takto označených místech dojít k úrazu elektrickým proudem.

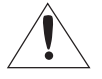

TENTO SYMBOL UPOZORŇUJE UŽIVATELE NA PŘÍTOMNOST DŮLEŽITÝCH INSTRUKCÍ K POUŽÍVÁNÍ A ÚDRŽBĚ TOHOTO Výrobku, které jsou obsaženy v tomto návodu k obsluze.

## Nakládání s elektrickým a elektronickým šrotem

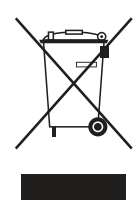

(aplikovatelné v zemích EU a v ostatních zemích, kde je uplatňován systém tříděného odpadu)

Tento symbol na výrobku nebo na jeho obalu označuje, že tento výrobek nesmí být považován za směsný odpad. Jeho likvidaci je nutno provádět odevzdáním ve sběrném dvoře, který shromažďuje a recykluje elektrický a elektronický odpad. Správnou likvidací vysloužilého a nepotřebného výrobku zabraňujete potenciálnímu negativnímu vlivu na životní prostředí a na lidské zdraví, které může být nesprávnou likvidací tohoto výrobku ohroženo. Recyklace výrobku také napomáhá uchovávat přírodní zdroje. Pro získání více informací o správné

likvidaci tohoto výrobku a sběrných místech tohoto typu odpadu kontaktujte místní obecní úřad, společnost, která ve vašem místě likviduje odpad, nebo prodejce tohoto výrobku.

Tento výrobek byl navržen a vyroben tak, aby odpovídal mezinárodním bezpečnostním standardům, ale jako při používání jakéhokoliv jiného elektrického výrobku musí být i při používání tohoto výrobku dodržován určitý způsob používání a údržby, aby výrobek přinášel maximální užitek a aby byla zajištěna bezpečnost při jeho používání. Přečtěte si tedy, pro vaši vlastní bezpečnost, níže uvedené instrukce. Tyto instrukce jsou všeobecné a řízení se jimi je společné pro všechna elektronická zařízení, i když některé z instrukcí nemusí přímo odpovídat vašemu právě zakoupenému výrobku.

- Přečtěte si tyto instrukce.
- Uložte si tyto instrukce.
- Věnujte pozornost všem varováním.
- Řiď te se těmito instrukcemi.
- Nepoužívejte toto zařízení v blízkosti vody.
- Čistěte je pouze suchou utěrkou.
- Nezakrývejte žádný z ventilačních otvorů na výrobku. Výrobek instalujte v souladu s instrukcemi výrobce.

 Neinstalujte výrobek blízko zdrojů tepla, jako jsou například radiátory, vyústění výdechů tepla, sporáků a kamen nebo jiných zařízení /zesilovače/, která produkují teplo.

• I když je zařízení vypnuto tlačítkem napájení /POWER/, není úplně odpojeno od elektrické sítě a i v tomto stavu spotřebovává malé množství elektrické energie.

 Do blízkosti zařízení neumísťujte žádné zdroje tepla nebo výrobky, které produkují otevřený plamen, jako jsou např. svíčky či různé lampičky apod. Vysoká teplota v okolí těchto zařízení může deformovat plastové části výrobku.

 Na horní hranu televizoru nepokládejte žádné předměty, které by do něj mohly zapadnout, a také žádné předměty obsahující jakoukoliv tekutinu /vázy/, která by případně mohla do výrobku natéci.

• Přívodní síťový kabel a další kabely umístěte tak, aby po nich nepřecházely osoby a aby o ně nikdo nemohl zakopnout. Chraňte také konektory na výrobku před poškozením a dbejte, aby kabely k nim připojené měly správnou délku.

• S výrobkem používejte pouze doplňková zařízení, která jsou schválena jeho výrobcem.

 Jestliže chcete umístit výrobek na stolek, podstavec či vozík, použijte pouze takový, který je doporučen výrobcem nebo který je možno zakoupit spolu s výrobkem. Pokud používáte pro umístění výrobku vozík, buď te při jeho případné změně polohy opatrní, neboť při jeho případném naklonění může dojít k poškození zařízení nebo i ke zranění.

• Odpojte toto zařízení při bouřce nebo pokud jej delší čas nehodláte používat.

Všechny případné nutné servisní úkony přenechte kvalifikované osobě. Oprava je nezbytná v případě, pokud zařízení jeví známky
jakéhokoliv poškození, i v případě poškození přívodního kabelu nebo jeho zástrčky, v případě, že do přístroje vnikla jakákoliv
tekutina, zapadl do něj jakýkoliv předmět, přístroj byl vystaven dešti nebo vlhkosti, nepracuje normálním způsobem nebo pokud
zařízení spadlo na zem.

 Přístroj by neměl být vystavován kuchyňským výparům nebo možným rozstříkům jakýchkoliv tekutin a zejména by na jeho horní stranu neměly být stavěny žádné předměty obsahující tekutiny /vázy atd./.

> VÝSTRAHA: V případě nesprávného vložení baterií do zařízení vzniká nebezpečí exploze. Vybité baterie nahrazujte vždy stejným typem nebo jeho ekvivalentem.

# Obsah

С

| Bezpečnostní instrukce                               | 2  | Nastavení hlasitosti reprodukce ve sluchátkách     | 16 |
|------------------------------------------------------|----|----------------------------------------------------|----|
| Varování                                             | 2  | Nastavení equalizéru                               | 17 |
|                                                      |    | Výběr režimu reprodukce zvukového záznamu          | 17 |
| Celkový přehled                                      | 6  | Změna rozměru obrazovky                            | 18 |
| Pohled zepředu                                       | 6  | Zastavení (zmrazení) obrazu                        | 18 |
| Pohled na zadní panel s konektory                    | 6  | Zobrazení obrazu v obraze (funkce PIP –            |    |
| Dálkové ovládání                                     | 7  | Picture in Picture)                                | 19 |
| Připojení TV přijímače                               | 8  | Změna zdrojového signálu pro zobrazení v okně PIP  | 19 |
| Připojení antény nebo kabelové sítě bez dekodéru     | 8  | Změna kanálu okna PIP                              | 20 |
| Připojení pomocí konektoru SCART                     | 8  | Změna umístění okna PIP                            | 20 |
| Připojení digitálního audio systému /v závislosti na |    | Výběr zvukového výstupu v režimu PIP               | 20 |
| modelu/                                              | 8  | Přepínání mezi hlavní obrazovkou a oknem PIP       | 21 |
| Připojení videa nebo zařízení S-VIDEO a konektorů    |    | Výběr zvukového výstupu pro sluchátka v režimu PIP | 21 |
| pro vstup zvukového signálu                          | 9  | Nastavení hodin                                    | 21 |
| Připojení externího TV přijímače                     | 9  | Nastavení časovače zapnutí/vypnutí                 | 21 |
| Připojení DTV přijímače                              | 9  | Nastavení časovače pro určitý kanál/nastavení      |    |
| Připojení konektorem DVI (pouze DVI-D)               | 10 | hlasitosti při zapnutí                             | 22 |
| Kontrola před použitím TV přijímače                  | 10 | Nastavení časovače pro usnutí                      | 22 |
|                                                      |    | Funkce MELODY                                      | 23 |
| Funkce televizního přijímače                         | 11 | Změna hesla                                        | 23 |
| Sledování televizních programů                       | 11 |                                                    |    |
| Zapnutí a vypnutí TV přijímače                       | 11 | Funkce teletext                                    | 24 |
| Výběr jazyka menu                                    | 11 | Teletext                                           | 24 |
| Informace o stavu systému                            | 11 | Zobrazení informací z teletextu                    | 24 |
| Nastavení hlasitosti                                 | 11 | Výběr stránky podle čísla                          | 25 |
| Vypnutí zvuku                                        | 11 | Použití různých možností zobrazování:              | 25 |
| Sledování videa nebo DVD zařízení                    |    | Použití funkce FLOF pro výběr stránky              | 25 |
| z komponentního vstupu                               | 11 | Uložení teletextových stránek                      | 25 |
| Automatické ukládání kanálů                          | 12 |                                                    |    |
| Manuální ukládání kanálů                             | 12 | Funkce ve spojení s PC                             | 26 |
| Názvy kanálů                                         | 12 | Připojení k PC                                     | 26 |
| Aktivace dětského zámku                              | 13 | Postup připojení k PC                              | 26 |
| Editace programů                                     | 13 | Nastavení pro spojení s PC                         | 26 |
| Vymazání programu                                    | 13 | Nastavení horizontální pozice                      | 26 |
| Kopírování programu                                  | 13 | Nastavení vertikální pozice                        | 27 |
| Přesunutí programu                                   | 14 | Inicializační nastavení (RESET)                    | 27 |
| Přeskočení programového čísla                        | 14 | Automatické nastavení                              | 27 |
| Změna kanálů                                         | 14 |                                                    |    |
| Problémy s obrazem – nestabilita, špatná kvalita     | 14 | Funkce DVD přehrávače (v závislosti na modelu)     | 28 |
| Výběr obrazových schémat                             | 15 | Přehrávání DVD disků                               | 28 |
| Nastavení vlastností obrazu                          | 15 | Zobrazení informací o přehrávání                   | 28 |
| Nastavení režimu zvuku                               | 16 | Při přehrávání DVD disků                           | 28 |
| Nastavení vyrovnání hlasitosti zvukových             |    | Při přehrávání CD disků                            | 28 |
| kanálů /BALANCE/                                     | 16 | Hledání specifické scény/skladby                   | 28 |

| Nastavení hlasitosti reprodukce ve sluchátkách        |
|-------------------------------------------------------|
| Nastavení equalizéru                                  |
| Výběr režimu reprodukce zvukového záznamu 17          |
| Změna rozměru obrazovky 18                            |
| Zastavení (zmrazení) obrazu18                         |
| Zobrazení obrazu v obraze (funkce PIP –               |
| Picture in Picture)19                                 |
| Změna zdrojového signálu pro zobrazení v okně PIP 19  |
| Změna kanálu okna PIP20                               |
| Změna umístění okna PIP 20                            |
| Výběr zvukového výstupu v režimu PIP20                |
| Přepínání mezi hlavní obrazovkou a oknem PIP          |
| Výběr zvukového výstupu pro sluchátka v režimu PIP 21 |
| Nastavení hodin                                       |
| Nastavení časovače zapnutí/vypnutí                    |
| Nastavení časovače pro určitý kanál/nastavení         |
| hlasitosti při zapnutí22                              |
| Nastavení časovače pro usnutí22                       |
| Funkce MELODY                                         |
| Změna hesla 23                                        |
| Funkce teletext                                       |
| Teletext                                              |
| Zobrazení informací z teletextu24                     |
| Výběr stránky podle čísla                             |
| Použití různých možností zobrazování:                 |
| Použití funkce FLOF pro výběr stránky                 |
| Uložení teletextových stránek                         |
| Funkce ve snojení s PC 26                             |
| Přinojení k PC 26                                     |
| Postun nřinojení k PC 26                              |
| Nastavení pro spojení s PC                            |
| Nastavení horizontální nozice 26                      |
| Nastavení vertikální nozice 27                        |
| Inicializační nastavení (RESET)                       |
| Automatické nastavení                                 |
| Funkce DVD přehrávače (v závislosti na modelu)        |
| Přehrávání DVD disků                                  |
| Zobrazení informací o přehrávání                      |
| Při přehrávání DVD disků 28                           |
| Při přehrávání CD disků                               |
|                                                       |

PRESTIGIO P370DVD-X

| Rychle vpřed/zpět                                     | Přehrávání   |
|-------------------------------------------------------|--------------|
| Přeskok vpřed/vzad                                    | Přehrává     |
| Pomalu vpřed/zpět                                     | Změna v      |
| Přehrávání krok za krokem po jednotlivých obrazech    | Rotace a     |
| Opakování přehrávaného titulu, kapitoly (DVD)         | Změna z      |
| nebo skladby (CD)                                     | sekvenči     |
| Opakování přehrávání                                  | Spuštění     |
| Opakování přehrávání určitého úseku                   | Spuštění     |
| Změna jazyka/jazyka titulků                           | Spuštění     |
| Změna jazyka audio doprovodu                          | Spuštění     |
| Změna jazyka titulků                                  | Zastaver     |
| Změna velikosti a úhlu zobrazení                      | Použití nast |
| Změna velikosti obrazovky 30                          | Nastave      |
| Sledování scén z různých úhlů                         | Nastave      |
| Další funkce                                          | Nastavei     |
| Vvpnutí zvuku                                         | Nastave      |
| Základní menu disku                                   | Uživatel     |
| Programování v určeném pořadí                         | Funkce Div)  |
| Přehrávání podle programu                             | DivX (volite |
| Nastavení specifického titulu DVD nebo kapitoly       | Přehled      |
| Programové přehrávání přímého výběru pro DVD disky 32 | VIDEO        |
| Přímé hledání pro CD disky 32                         | AUDIO        |
| Přehrávání MP3 disků                                  | DivX® VOD    |
| Přehrávání souboru MP3 32                             | Použití ram  |
| Opakování přehrávání                                  |              |
|                                                       | Možné prob   |
| Přehrávání disků DIVX (volitelné)                     | Technické ú  |
| Přehrávání DIVX souborů                               | Appendix     |
|                                                       |              |

| Přehrávání CD Kodak Picture nebo souborů JPG   | 33               |   |
|------------------------------------------------|------------------|---|
| Přehrávání CD Kodak Picture a JPG souborů      | 33               |   |
| Změna velikosti obrazovky                      | 34               | Ω |
| Rotace obrazu                                  | 34               |   |
| Změna způsobu přeměny iednotlivých obrázků při |                  |   |
| sekvenčním prohlížení (slideshow).             |                  |   |
| Spuštění hudebního slideshow                   | 34               |   |
| Spuštění hudebního slideshow režimu 1          |                  |   |
| Snuštění hudebního slideshow režimu 2          | 34               |   |
| Spuštění hudebního slideshow režimu 3          | 35               |   |
| Zastavení režimu slideshow                     | 35               |   |
| Použití nastavovacího menu (SETIIP MENII)      | 35               |   |
| Nastavení jazvka (LANGILAGE SETLIP)            | 35               |   |
| Nastavení video                                | 35               |   |
| Nastavaní ranroduktorů                         | 36               |   |
| Nastavení rudio                                | 36               |   |
| llživatalská nastavaní                         | 30<br>36         |   |
| Funkce DivY (závisí na konkrétním modelu)      | 38               |   |
|                                                | J U<br>2 Q       |   |
| DivX (voliteme)                                | <b>J U</b><br>20 |   |
|                                                | JU<br>20         |   |
|                                                | JU<br>20         |   |
|                                                | 00<br>0 0        |   |
|                                                | 37<br>20         |   |
| Pouziti ramena pro montaz na zea               | 39               |   |
| Maxa (                                         | 40               |   |
| Mozne problemy a jejich reseni                 | 40               |   |
| lechnicke udaje                                | 42               |   |
| Appenaix                                       | 4 4              |   |

# Celkový přehled

# Pohled zepředu

С

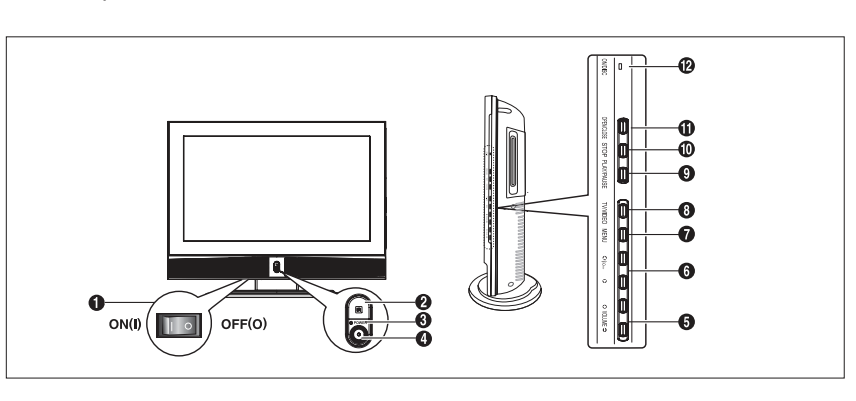

1 Hlavní vypínač

2 Senzor dálkového ovládání

3 POWER: tlačítko napájení - zapíná a vypíná TV přijímač

4 Kontrolky LED

5 VOLUME: nastavení hlasitosti. Toto tlačítko má také další funkci pohyb/nastavení pro výběr položek v OSD menu na obrazovce. 6 PROGRAM: změna kanálů nebo má význam pohyb/nastavení pro výběr položek v menu na obrazovce.

7 MENU: otevírá a zavírá menu pro nastavení TV přijímače

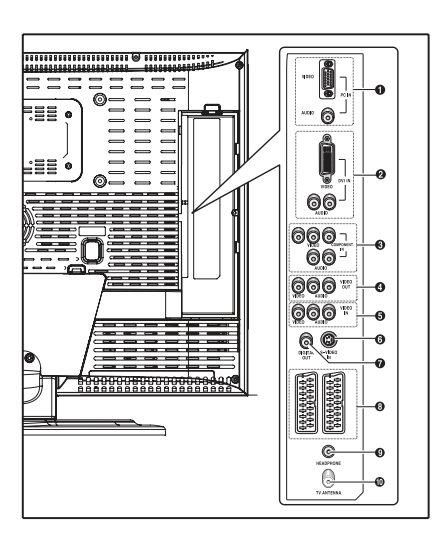

## Pohled na zadní panel s konektory

8 TV/VIDEO: volba externího zařízení, připojeného k TV přijímači.

#### <DVD> - závisí na modelu

9 PLAY/PAUSE: přehrávání DVD disku nebo vložení pauzy v přehrávání.

10 STOP: zastavení přehrávání DVD

11 OPEN/CLOSE: otevírání/zavírání šachty pro DVD disk

12 LED kontrolka ON/DISC

1 KONEKTORY PC VSTUP (VIDEO/AUDIO)

- 2 KONEKTORY DVI VSTUP (VIDEO/AUDIO:L/R): pouze DVI-D
- 3 KOMPONENTNÍ KONEKTORY (VIDEO : Y, Pb, Pr/AUDIO : L/R)
- 4 VÝSTUPNÍ KONEKTORY LINE (VIDEO/AUDIO)
- 5 VSTUPNÍ KONEKTORY VIDEO3 (VIDEO/AUDIO)
- 6 VSTUPNÍ KONEKTOR S-VIDEO

7 VÝSTUPNÍ KONEKTOR DIGITAL AUDIO (v závislosti na modelu)

8 KONEKTORY SCART (spodní SCART 1, horní SCART 2)

9 SLUCHÁTKOVÝ KONEKTOR: Pro připojení sluchátek, která je možno samostatně dokoupit.

10 VSTUPNÍ KONEKTOR PRO ANTÉNU

## Dálkové ovládání

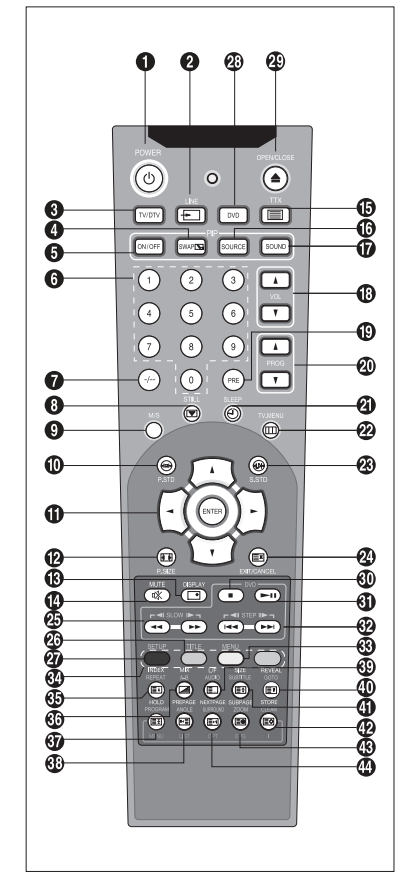

POWER: Zapne nebo vypne TV přijímač.
 LINE: Výběr externího vstupu. (TV -> RGB -> Video1 -> Video2 -> Video3 -> S-Video -> COMPONENT -> DVI -> PC)
 TV: Přepne do režimu TV.
 SWAP: Mění zdroj video signálu hlavní obrazovky a okna PIP.
 ON/OFF: Vypíná a zapíná funkci okna PIP.
 ČÍSELNÁ TLAČITKA: Slouží pro přímý výběr kanálů při sledování TV.
 -/-: Výběr kanálů s vyšším číslem než 10. Například pro výběr kanálu
 21 stiskněte tlačitko -/- a pak tlačitko 2 a tlačitko 1
 STILL: Zmrazí pohybující se obraz na obrazovce.

2

- 9 M/S: Výběr režimu zvuku.
- 10 P.STD: Konfigurace různých video funkcí.
- 11 ŠIPKA/ENTER: Výběr položky z menu/změna konfigurace.
- 12 P.SIZE: Změna velikosti obrazovky.
- 13 DISPLAY: Zobrazí současný kanál a nastavení audio a video.
- 14 MUTE: Dočasné vypnutí zvuku.
- 15 TTX: Přepne do režimu teletextu.
- 16 SOURCE: Vybere zdroj signálu pro PIP okno.
- 17 SOUND: Mění zdroj audio signálu mezi zvukovým doprovodem
- programu na hlavní obrazovce nebo v okně PIP.
- . 18 VOL: Zvyšuje nebo snižuje hlasitost.
- 19 PRE: Přeskok na předcházející kanál.
- 20 PROG: Změna kanálů.
- 21 SLEEP: Vybere přednastavený časový interval pro automatické vypnutí TV přijímače.
- 22 TV MENU: Zobrazí OSD menu na obrazovce.
- 23 S.STD: Konfigurace různých nastavení audio.

24 EXIT/CANCEL: Odchod ze současné konfigurace nebo ze zobrazení teletextu.

#### <DVD> · závisí na modelu

- 25 SCAN/SLOW: Pro rychlé a pomalé přehrávání.
- 26 TITLE: Výběr titulu na DVD disku.
- 27 SETUP: Počáteční nastavení DVD přehrávače.
- 28 DVD: Zobrazí DVD.
- 29 OPEN/CLOSE: Otevírá a zavírá šachtu pro DVD disk.
- 30 STOP: Zastaví přehrávání DVD disku. 31 PŘEHRÁVÁNÍ/PAUZA: Přehrávání DVD disku nebo vložení pauzy.
- 32 SKIP/STEP: Pro přechod na další kapitolu. Pro zpomalené krokové přehrávání po zobrazování jednotlivých obrazů.
- 33 MENU: Pro zobrazení menu, které je obsaženo na disku.

#### <DVD & TTX> - závisí na modelu

- 34 COLOR KEY: Výběr fasttextové položky.
- 35 INDEX/REPEAT: Programování názvu výběru. Pro specifikaci a opakování přehrávání určitého segmentu.
- 36 MIX/A-B: Mix videa a teletextu. Druhá funkce opakování přehrávání titulů disku, kapitol nebo zvuku.
  - 37 HOLD/PROGRAM: Stránka teletextu nebo přehrávání ve specifikovaném pořadí.
  - 38 PRE PAGE/ANGLE: Předešlá stránka teletextu nebo sledování scény z různých úhlů.
  - 39 LF/AUDIO: Přepíná režim LIST a FLOF. Výběr jazyka zvukového doprovodu.
  - 40 REVEAL/GOTO: Obnovení teletextu a pro přechod na specifikované místo.
  - 41 SIZE/SUBTITLE: Výběr velikosti teletextu a pro výběr jazyka titulků.
  - 42 STORE/CLEAR: Pro uložení teletextu v režimu LIST a pro vymazání obsahu programu.
  - 43 SUB PAGE/ZOOM: Podstránka teletextu a zvětšení obrazu /zoomování/ na obrazovce.
  - 44 NEXTPAGE/SURROUND: Další stránka teletextu a zapnutí stereofonního zvukového efektu.

PRESTIGIO P370DVD-X

# Připojení TV přijímače

Připojení antény nebo kabelové sítě bez dekodéru

С

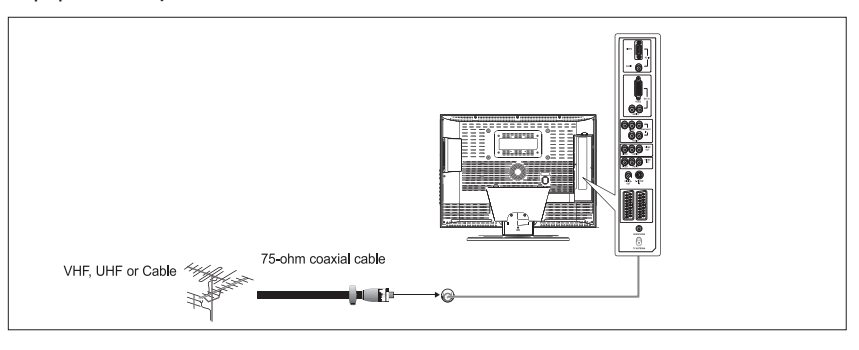

# Připojení pomocí konektoru SCART

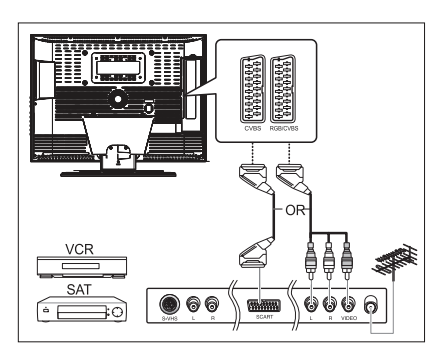

#### Postup připojení

Vstup SCART1 je vyhrazen pro zařízení s RGB výstupem, jako jsou zařízení pro video hry nebo přehrávače video disků. Tento konec kabelu může být spojen s: - konektorem SCART - třemi konektory RCA /video + audioL +audioR/

#### Postup pro sledování programu z VCR přehrávače

Zapněte TV přijímač a vyberte s použitím tlačítka LINE na dálkovém ovládání položku VIDEO 1.

Pokud vlastníte druhý videopřehrávač /VCR/ a přejete si kopírovat video kazety, připojte VCR se zdrojovou kazetou do konektoru SCARTI

a cílový VCR s nahrávanou kazetou do konektoru SCART2, neboť je možné přesměrovávat signál z konektoru SCART1 na konektor SCART2.

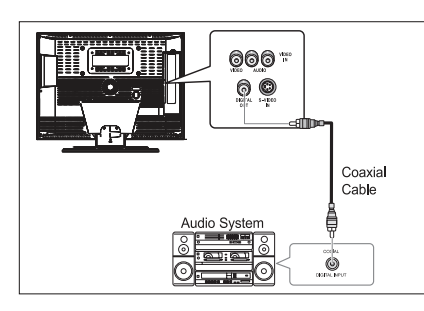

# Připojení digitálního audio systému /v závislosti na modelu/

#### Postup připojení

Spojte černý konektor DIGITAL OUT na zadní straně vašeho TV přijímače s konektorem DIGITAL IN na vašem dekodéru nebo na zesilovači.

#### Použití digitálního výstupu

Zapněte TV přijímač a s použitím tlačítka DVD na dálkovém ovládání vyberte položku DVD.

Zapněte digitální zesilovač a vyberte režim externího vstupního signálu.

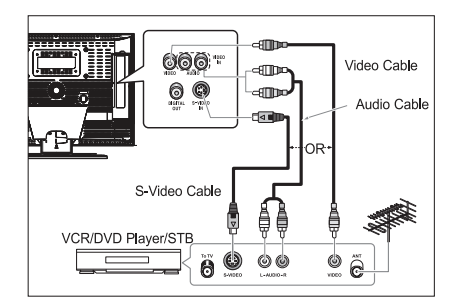

# Připojení videa nebo zařízení S-VIDEO a konektorů pro vstup zvukového signálu

#### Postup připojení

Připojte anténní kabel do vstupu ANTENNA IN na zadní straně vašeho VCR přehrávače.

2

Spojte konektory VIDEO/AUDIO INPUT na TV přijímači s odpovídajícími konektory VIDEO/AUDIO OUTPUT na vašem VCR přehrávači pomocí odpovídajících kabelů /spojte kabely konektory se stejnou barvou/.

 Pro lepší kvalitu obrazu můžete použít pro připojení VCR nebo DVD přehrávače kabel S-VIDEO.

- Pokud váš VCR přehrávač nepodporuje zvuk ve stereofonní

kvalitě, připojte monofonní výstupní audio jack do konektoru AUDIO INPUT L.

#### Postup pro sledování programu z VCR přehrávače

Zapněte TV přijímač a vyberte s použitím tlačítka LINE na dálkovém ovládání položku VIDEO 3. Pokud je připojení VCR přehrávače realizováno pomocí kabelu S-VIDEO, vyberte položku S-VIDEO.

## Připojení externího TV přijímače

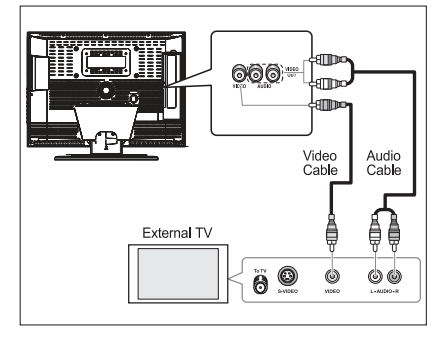

# Připojení DTV přijímače

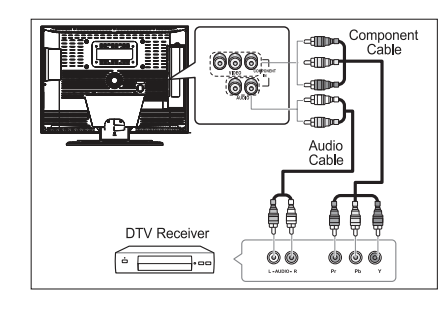

#### PRESTIGIO P370DVD-X

#### Postup připojení

Propojte audio kabelem konektory AUDIO OUT L a R na zadní straně TV přijímače s odpovídajícími vstupními kabely na externím TV přijímači.

Propojte video kabelem konektor VIDEO OUT na zadní straně TV přijímače s odpovídajícím vstupním konektorem VIDEO INPUT na externím TV přijímači.

#### Sledování programu externího TV přijímače

Zapněte externí TV přijímač a zvolte tlačítkem pro volbu externího vstupu vstup VIDEO.

Zapněte váš LCD TFT TV přijímač.

#### Postup připojení

Pro připojení DVD přehrávače nebo DTV přijímače jsou určeny konektory COMPONENT VIDEO IN a COMPONENT AUDIO IN. (480i/ 60Hz, 480p/60Hz, 576i/50Hz, 576p/50Hz, 720p/50Hz, 720p/60Hz, 1080i/50Hz, 1080i/60Hz)

#### Sledování DTV

Zapněte TV přijímač a pomocí tlačítka LINE na dálkovém ovládání vyberte COMPONENT. Zapněte DTV přijímač. Připojení konektorem DVI (pouze DVI-D)

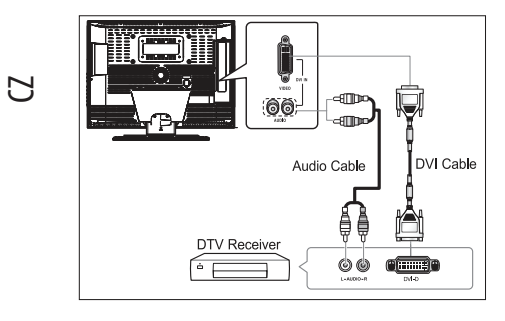

#### Postup připojení

Spojte DVI kabelem vstupní DVI konektor vašeho TV přijímače s výstupním DVI konektorem DVI přijímače. Spojte audio kabelem vstupní konektor audio DVI na vašem TV přijímači s výstupním konektorem audio DVI na DTV přijímači.

## Kontrola před použitím TV přijímače

Nežli TV přijímač začnete používat, zkontrolujte následující.

Je správně připojen anténní kabel?

Jsou baterie v dálkovém ovládání vloženy správně a správnou polaritou ?

- Vložte 2 baterie typu AAA a ujistěte se o správné polaritě baterií.
- Pracovní dosah dálkového ovládání je cca 7-10 m od TV přijímače, 3 m z každé strany a okolo 30° od

senzoru dálkového ovládání na přijímači.

- Nastavili jste přijímané kanály?
- Jsou všechny kabely k externím zařízením správně zapojeny?

# Funkce televizního přijímače

## Sledování televizních programů

## Zapnutí a vypnutí TV přijímače

Připojte síťový kabel do el. zásuvky.

Stiskněte hlavní vypínač napájení POWER, který je umístěn na spodní straně TV přijímače, směrem ke značce "ON" (I). Stiskněte tlačítko napájení /POWER/ na dálkovém ovládání nebo na předním panelu TV přijímače. Přijímač lze také zapnout stisknutím tlačítek PROG //// na dálkovém ovládání.

• Když zapnete napájení, rozsvítí se obrazovka a kontrolka POWER/STANDBY zhasne.

• Když napájení vypnete, obrazovka zhasne a kontrolka POWER/STANDBY se rozsvítí červeně.

 Neponechávejte TV přijímač dlouhý čas v režimu Standby /například když odjíždíte na dovolenou/. V tomto případě vypněte přijímač hlavním vypínačem napájení do polohy OFF (O)a doporučuje se i odpojit jej od el. zásuvky a také odpojit anténu od jejího konektoru na zadní straně přijímače.

#### Výběr jazyka menu

| and si | FUN                                                          | FUNCTION                                 |   |
|--------|--------------------------------------------------------------|------------------------------------------|---|
|        | SIZE<br>PIP<br>TIME<br>MELODY<br>LANGUAGE<br>CHANGE PASSWORD | PANORAMA<br>√<br>√<br>ON<br>ENGLISH<br>√ | ] |
| and W  | MOVE & ADJUS                                                 | T CEXIT                                  |   |

Stiskněte tlačítko TV.MENU. Na obrazovce se objeví OSD /On Screen Display/menu.

Vyberte požadovanou funkci FUNCTION stisknutím tlačítek /// // a pak stiskněte tlačítko >. Vyberte požadovaný jazyk LANGUAGE pomocí tlačítka /////

a pak stiskněte tlačítko >.

Vyberte požadovaný jazyk menu použitím tlačítek // //. Stiskem tlačítka EXIT/CANCEL menu opustíte.

## Informace o stavu systému

Stiskněte tlačítko DISPLAY na dálkovém ovládání. Na obrazovce TV přijímače se objeví zdroj vstupního signálu, informace o režimu obrazu, režimu zvuku, režimu STEREO, nastavení časovače pro usnutí, současný čas a režim PIP.

#### Nastavení hlasitosti

Hlasitost můžete nastavit tlačítkem VOL////.

#### Vypnutí zvuku

Stiskem tlačítka MUTE můžete dočasně vypnout zvuk, například při telefonním hovoru. Opětovným stiskem tlačítka MUTE se zvuk obnoví v původní hlasitosti.

#### Sledování videa nebo DVD zařízení z komponentního vstupu

Stiskem tlačítka LINE můžete začít sledovat program z těchto zařízení. Informace pro jejich připojení a postup nastavení naleznete na straně 6.

PRESTIGIO P370DVD-X

 $\square$ 

# Automatické ukládání kanálů

Stiskněte tlačítko TV.MENU a na obrazovce se objeví OSD menu Pomocí tlačítek //// vyberte položku SETUP a pak stiskněte tlačítko >.

Vyberte pomocí tlačítek //// volbu AUTO PROGRAMMING a pak stiskněte tlačítko >.

Vyberte pomocí tlačítek //// volbu COUNTRY a pak stiskněte tlačítko >.

Vyberte zemi, ve které se nacházíte, pomocí tlačítek //// a

pak stiskněte tlačítko >. Jednotlivé země jsou uvedeny v následujícím pořadí. Vyberte pomocí tlačítek //// volbu SEARCH a pak stiskněte tlačítko >.

# Manuální ukládání kanálů

Pokud hodláte ukládat kanály manuálně, můžete vybrat následující: - Jestli nalezený kanál uložit nebo ne

- Programové číslo, pod kterým chcete mít nalezený kanál uložen. Stiskněte tlačítko TV.MENU a na obrazovce se objeví OSD menu. Pomocí tlačítek //// vyberte položku SETUP a pak stiskněte tlačítko >.

Pomocí tlačítek //// vyberte položku MANUAL PROGRAM a pak stiskněte tlačítko >.

Pomocí tlačítek //// vyberte položku SYSTEM a pak stiskněte tlačítko >.

AUTO -> BG -> DK -> I -> L -> LP -> AUTO

Pomocí tlačítek //// vyberte položku PROGRAM NO. a potvrď te tlačítkem > . Stiskem tlačítka //// vyberte žádané číslo kanálu, pod kterým jej chcete mít uložen.

Pomocí tlačítek //// vyberte položku SEARCH a pak stiskněte tlačítko >. Tuner TV přijímače začne přelaďovat frekvenční rozsah do té doby, nežli je nalezen první kanál, který je pak zobrazen na obrazovce.

Pomocí tlačítek //// vyberte položku STORE a potvrď te tlačítkem > . Stiskem tlačítka //// vyberte OK. Pro každý další kanál, který chcete uložit, opakujte kroky 5 až 7.

# Názvy kanálů

Stiskněte tlačítko TV.MENU a na obrazovce se objeví OSD menu. Pomocí tlačítek //// vyberte položku SETUP a pak stiskněte tlačítko >.

Pomocí tlačítek //// vyberte položku NAME a potvrď te tlačítkem > . Stiskem tlačítek //// </> editujte název kanálu.

///: Vybere znaky (A~ Z, 0~9, -, +).

| and su | MANUA                                                                       | L PROGRAM          |             |
|--------|-----------------------------------------------------------------------------|--------------------|-------------|
|        | SYSTEM<br>FINE TUNE<br>PROGRAM NO.<br>NAME<br>CHILD LOCK<br>STORE<br>SEARCH | AUTO<br>0<br>1<br> |             |
|        |                                                                             |                    | Sec. marine |

</>: Posune na předchozí nebo následující znak. Pomocí tlačítek //// vyberte položku STORE a potvrď te tlačítkem > . Stiskem tlačítka //// vyberte OK. Pro opuštění menu stiskněte tlačítko EXIT/CANCEL.

PRESTIGIO P370DVD-X

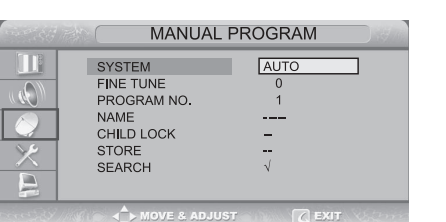

AUTO PROGRAMING

UK

COUNTRY SEARCH

С

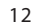

# Aktivace dětského zámku

Tato funkce vám dovoluje zabránit sledování nevhodných TV programů neautorizovaným uživatelům, například vašim dětem. Funkce vypne zvuk a obraz a tento zámek nelze obejít ovládáním TV přijímače tlačítky, která jsou umístěna na předním panelu. Dětský zámek lze uvolnit a získat tak opětovný přístup ke sledování TV přijímače jen s pomocí dálkového ovládání. Proto držte dálkové ovládání z dosahu dětí.

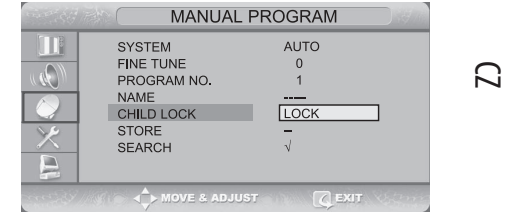

Stiskněte tlačítko TV.MENU. Na obrazovce se objeví OSD menu.

Pomocí tlačítek //// vyberte položku SETUP a pak stiskněte tlačítko >.

Pomocí tlačítek //// vyberte položku MANUAL PROGRAM a pak stiskněte tlačítko >.

Pomocí tlačítek //// vyberte položku CHILD LOCK a pak stiskněte tlačítko >.

Pro uzamknutí kanálu vyberte stisknutím tlačítka //// položku LOCK.

#### Poznámka:

 Pokud je dětský zámek aktivován, pouze vložení správného hesla umožní automatické nebo manuální vyhledávání kanálů a všechny předešlé uzamčené položky se zpřístupní.

#### Editace programů

Editace programů vám dovoluje vymazávat, kopírovat, přesouvat nebo přeskakovat uložené programy.

Vyberte požadovaný kanál pomocí numerických tlačítek nebo pomocí tlačítka pro volbu kanálů.

Stiskněte tlačítko TV.MENU a na obrazovce se objeví OSD menu.

Pomocí tlačítek //// vyberte položku SETUP a pak stiskněte tlačítko >.

Pomocí tlačítek //// vyberte položku PROGRAM EDIT a pak stiskněte tlačítko >.

| 1997 |                       | PROGRAM                    | EDIT                                 |           |
|------|-----------------------|----------------------------|--------------------------------------|-----------|
|      | 0<br>1<br>2<br>3<br>4 | UL<br>UL<br>UL<br>UL<br>UL | 5 UL<br>6 UL<br>7 UL<br>8 UL<br>9 UL |           |
|      |                       | /E & ADJUST                |                                      | httanini. |

#### Vymazání programu

Pomocí tlačítek ////</> vyberte program k vymazání.

Stisknutím červeného tlačítka tento vybraný program vymažete. Všechny zbývající programy jsou číselně posunuty o jedno číslo nahoru.

#### Kopírování programu

Pomocí tlačítek /////</> vyberte program, který chcete kopírovat. Stisknutím žlutého tlačítka tento vybraný program zkopírujete. Všechny zbývající programy jsou číselně posunuty o jedno číslo dolů.

#### Přesunutí programu

С

Pomocí tlačítek /////</> vyberte program, který chcete přesunout. Stiskněte zelené tlačítko Pomocí tlačítek /////</> přesuňte program na požadované programové číslo. Opětovným stisknutím zeleného tlačítka můžete tuto funkci vyřadit.

## Přeskočení programového čísla

Pomocí tlačítek ////</> vyberte program, který chcete přeskočit. Stiskněte modré tlačítko a přeskočený program se zbarví do modra. Opětovným stisknutím modrého tlačítka můžete tuto funkci vyřadit. je určitý program přeskočen, znamená to, že jej nebudete moci vybrat při obvyklém sledování TV programu pomocí tlačítka //// . Pokud si budete přát takto přeskočený program sledovat, vložte jeho programové číslo přímo pomocí číselných tlačítek nebo jej vyberte v menu editace programů nebo z menu.

## Změna kanálů

#### Pomocí tlačítka CHANNEL

Pro změnu kanálů stiskněte tlačítko PROG // //. Zobrazí se všechny uložené kanály /TV přijímač musí mít uloženy alespoň 3 kanály, aby se zobrazily/.

#### Pomocí číselných tlačítek

- Pro rychlejší změnu jednočíselného kanálu /0-9/ stiskněte "0" před stiskem čísla kanálu. Například pro kanál č. 4 stiskněte "0" a pak "4".

- Pro výběr kanálů s číslem vyšším než 10 stiskněte nejprve tlačítko -/-. Například pro kanál č. 42 stiskněte -/- a pak "4" a pak "2".

#### Použití funkce vyvolání předchozího kanálu

Stiskněte tlačítko PRE, které je umístěno na dálkovém ovládání. TV přijímač přepne na poslední sledovaný kanál.

#### Problémy s obrazem – nestabilita, špatná kvalita

Pokud je obraz určitého kanálu rušený, kvalita barev je snížená či je obraz nestabilní, použijte pro lepší kvalitu obrazu pro tento kanál funkci jemného doladění.

Vyberte požadovaný kanál pomocí numerických tlačítek nebo pomocí tlačítka pro volbu kanálů.

Stiskněte tlačítka TV.MENU a na obrazovce se objeví OSD menu. Pomocí tlačítek /// vyberte položku SETUP a pak stiskněte tlačítko >.

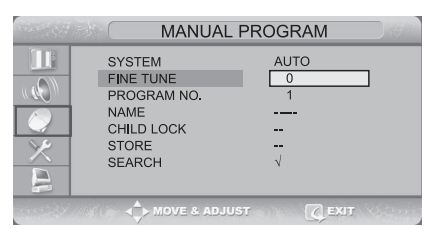

Pomocí tlačítek //// vyberte položku MANUAL PROGRAM a pak stiskněte tlačítko >.

Pomocí tlačítek //// vyberte položku FINE TUNE a pak stiskněte tlačítko >.

Pomocí tlačítek //// se snažte obraz vyladit a pak stiskněte tlačítko > . Pokud není doladění kanálu možné, zkontrolujte, jestli je nastavení v SYSTEM správné.

Pomocí tlačítek /// vyberte položku STORE a potvrď te tlačítkem > . Stiskem tlačítka /// vyberte OK. Stiskem tlačítka EXIT/CANCEL menu opustite.

# Výběr obrazových schémat

Režim zobrazení je možno vybírat mezi kategoriemi USER, STANDARD, DYNAMIC a MILD podle vašich osobních preferencí.

Okamžitá změna: Stiskněte tlačítko P.STD.

Kdykoliv stisknete toto tlačítko, změní se režim zobrazení obrazu z USER na STANDARD – DYNAMIC – MILD v tomto pořadí. Stiskněte tlačítko TV.MENU a na obrazovce se objeví OSD menu. Pomocí tlačítek //// vyberte položku PICTURE a pak stiskněte tlačítko >.

|   | STATUS<br>CONTRAST<br>BRIGHTNESS<br>SHARPNESS<br>SOLOD |  |
|---|--------------------------------------------------------|--|
| × | COLOR                                                  |  |

2

Pomocí tlačítek //// vyberte požadovaný režim zobrazení. Následným tisknutím se mění režim zobrazení obrazu z USER na STANDARD - DYNAMIC - MILD v tomto pořadí.

Po ukončení nastavování odejdete z menu stiskem tlačítka EXIT/CANCEL.

#### Využití jednotlivých režimů zobrazení

- STANDARD: Režim Standard je vhodný k použití, pokud je při sledování TV přijímače místnost osvětlena.

  - DYNAMIC: Režim Dynamic podporuje zvýšení jasu a ostrosti obrazu. • MILD: Režim Mild je vhodný při sledování TV za slabého osvětlení.
  - USER: Režim User je uživatelský režim, kde hodnoty zobrazení můžete nastavit podle svých osobních preferencí.

## Nastavení vlastností obrazu

Stiskněte tlačítko TV.MENU a na obrazovce se objeví OSD menu. Pomocí tlačítek //// vyberte položku PICTURE a pak stiskněte tlačítko >.

Pomocí tlačítek //// vyberte položku, kterou si přejete nastavit a pak stiskněte tlačítko >.

Tlačítky </> vyberte požadovaný režim obrazu. Během nastavování se zobrazí pomocné nastavovací okno. Statut obrazu je automaticky změněn na režim USER.

Po ukončení nastavování odejdete z menu stiskem tlačítka EXIT/CANCEL.

#### Vlastnosti obrazu:

- CONTRAST: Kontrast je dán rozdíly v jasu mezi objekty a pozadím.
- BRIGHTNESS: Jas je dán světlostí zobrazení.
- SHARPNESS: Ostrost udává zaostření obrazu.
- COLOR: Barevnost udává nasycení obrazu barvami.

PRESTIGIO P370DVD-X

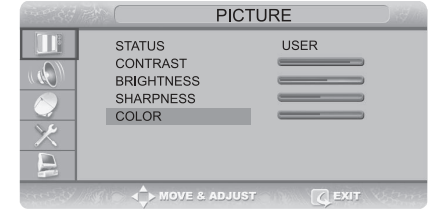

## Nastavení režimu zvuku

Nastavení režimu zvuku je možno vybírat mezi kategoriemi USER, STANDARD, MUSIC a SPEECH podle vašich osobních preferencí.

С

Okamžitá změna: Stiskněte tlačítko S.STD.

Kterýmkoliv stiskem tohoto tlačítka se mění režim zvuku z USER na STANDARD – MUSIC – SPEECH v tomto pořadí. Stiskněte tlačítko TV. MENU a na obrazovce se objeví OSD menu Pomocí tlačítek //// vyberte položku SOUND a pak stiskněte

| SOUI                                                                 | ND                       |
|----------------------------------------------------------------------|--------------------------|
| STATUS<br>STEREO<br>DUAL<br>BALANCE<br>HEADPHONE VOLUME<br>EQUALIZER | STANDARD<br>MONO<br>MONO |

Pomocí tlačítek /// vyberte požadovaný zvukový režim. Kterýmkoliv stiskem tohoto tlačítka se mění režim zvuku z USER na STANDARD – MUSIC – SPEECH v tomto pořadí.

Po ukončení nastavování odejdete z menu stiskem tlačítka EXIT/CANCEL.

#### Režimy zvuku:

tlačítko >.

- STANDARD: Režim Standard je vhodný pro obvyklý poslech při sledování TV programů.
  - MUSIC: Režim Music je vhodný pro poslech hudby.
  - SPEECH: Režim Speech využijete při poslechu mluveného slova.
  - USER: Režim User je uživatelský režim, kde hodnoty nastavení zvuku můžete nastavit podle svých osobních preferencí.

## Nastavení vyrovnání hlasitosti zvukových kanálů /BALANCE/

Funkce Balance ovlivňuje poměr hlasitosti mezi levým a pravým reproduktorem.

Stiskněte tlačítko TV.MENU a na obrazovce se objeví OSD menu. Pomocí tlačítek //// vyberte položku SOUND a pak stiskněte tlačítko >.

Pomocí tlačítek /// vyberte položku BALANCE a pak stiskněte tlačítko >.

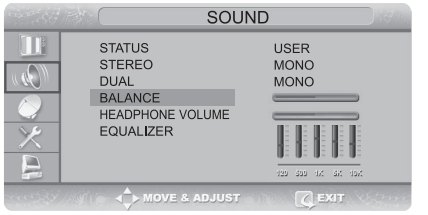

Tlačítky </> vyberte požadovaný zvukový režim. Během

nastavování se zobrazí pomocné nastavovací okno. Režim zvuku je automaticky změněn na režim USER. Po ukončení nastavování odejdete z menu stiskem tlačítka EXIT/CANCEL.

### Nastavení hlasitosti reprodukce ve sluchátkách

Váš TV přijímač umožňuje poslouchat zvukový doprovod programu z hlavní obrazovky nebo z okna PIP ve sluchátkách. Hlasitost reprodukce ve sluchátkách lze nastavovat podle vašeho přání. Stiskněte tlačítko TV.MENU a na obrazovce se objeví OSD menu. Pomocí tlačítek //// vyberte položku SOUND a pak stiskněte tlačítko >.

| SOU                                                                  | ND |
|----------------------------------------------------------------------|----|
| STATUS<br>STEREO<br>DUAL<br>BALANCE<br>HEADPHONE VOLUME<br>EQUALIZER |    |

16

Pomocí tlačítek //// vyberte položku HEADPHONE VOLUME a pak stiskněte tlačítko >. Pomocí tlačítek //// nastavte požadovanou úroveň hlasitosti reprodukce. Dlouhodobá hlasitá reprodukce pomocí sluchátek může poškodit váš sluch.

## Nastavení equalizéru

Nastavením equalizéru můžete ovlivňovat hlasitost jednotlivých zvukových frekvencí (od nízkých k vysokým).

Stiskněte tlačítka TV.MENU a na obrazovce se objeví OSD menu. Pomocí tlačítek /// vyberte položku SOUND a pak stiskněte tlačítko >.

Pomocí tlačítek  $\land / \lor$  můžete pohybovat položkou EQUAL-IZER.

Tlačítkem se přesouvejte přes jednotlivé frekvence od 120 (nízké

frekvence), přes 1K (střední frekvence) až k vysokým frekvencí (10K).

Pomocí tlačítka // / volte jednotlivé úrovně těchto frekvencí. Pokud jste provedli nastavení equalizéru, je režim zvuku automaticky změněn na USER.

(0)

STATUS

STEREO

DUAL BALANCE

HEADPHONE VOLUME

## Výběr režimu reprodukce zvukového záznamu

Tlačítko M/S zobrazuje a ovládá zpracování a výstup audio signálu. Po stisknutí tlačítka napájení je režim zvuku automaticky nastaven na DUAL nebo na STEREO, v závislosti na momentálním stavu signálu programu.

Okamžitá změna: Stiskem tlačítka M/S se mění výstupní signál na STEREO nebo MONO v tomto pořadí.

Stiskněte tlačítka TV.MENU a na obrazovce se objeví OSD menu. Pomocí tlačítek /// vyberte položku SOUND a pak stiskněte tlačítko >.

Pomocí tlačítek /// vyberte položku STEREO nebo DUAL a pak stiskněte tlačítko >.

Pomocí tlačítek //// vyberte požadovaný režim.

Po ukončení nastavování odejdete z menu stiskem tlačítka EXIT/CANCEL.

- Při zhoršených příjmových podmínkách bude zvuk kvalitnější, pokud přepnete jeho režim tlačítkem M/S na MONO.

 Pokud je stereo signál slabý (nebo nesouvislý mezi mono a stereo) a dochází k automatickému přepínání mezi režimy mono a stereo, je lépe přepnout zvuk na MONO manuálně.

- Pokud přijímáte v režimu AV zvuk mono, připojte na zadním panelu vstupní jack do konektoru L.

- Pokud je slyšet monofonní signál pouze z levého reproduktoru, stiskněte tlačítko M/S.

|              | Type of broadcast  | On-Screen                      |
|--------------|--------------------|--------------------------------|
|              | Standard broadcast | MONO                           |
|              | Regular+NICAM MONO | MONO                           |
| A2<br>STEREO | NICAM STEREO       | AUTO ↔ MONO                    |
|              | NICAM DUAL         | NICAM MAIN → NICAM SUB         |
|              | Standard broadcast | MONO                           |
|              | Bilingual or DUAL  | $MAIN \ \leftrightarrow \ SUB$ |
|              | STEREO             | AUTO ↔ MONO                    |

#### PRESTIGIO P370DVD-X

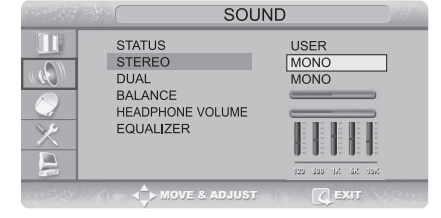

SOUND

USER

MONO

MONC

 $\Box$ 

## Změna rozměru obrazovky

Pro každý video program můžete změnit velikost obrazovky podle vašeho přání. Stiskněte tlačítko P.SIZE.

С

Každým stisknutím tohoto tlačítka se rozměr obrazovky změní od normálního rozměru po zvětšený /WIDE - NORMAL – ZOOM1 – ZOOM2 - PANORAMA/ v tomto pořadí. V režimu vstupního signálu z PC můžete použít volby WIDE nebo NORMAL.

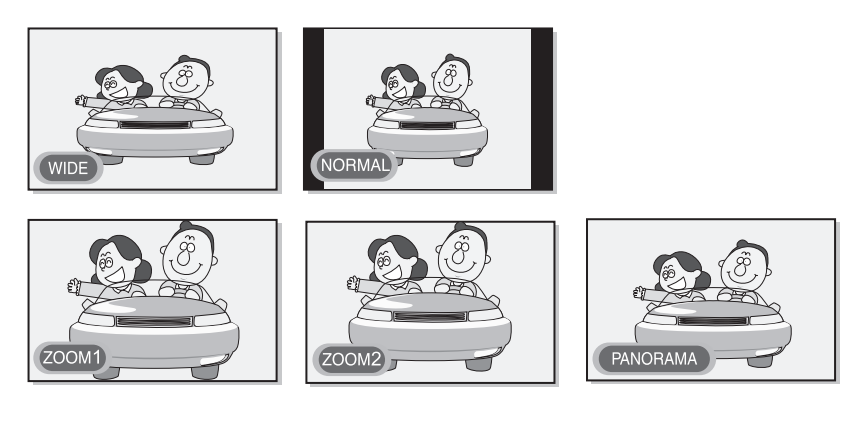

#### Menu rozměru obrazovky

- WIDE: Nastaví širokoúhlý formát obrazovky 16:9.
- NORMAL: Nastaví obraz na normální standardní velikost obvyklé TV obrazovky ve formátu 4:3.
- ZOOM1: Zvětšení obrazu na obrazovce.
- ZOOM2: Zvětšení obrazu na obrazovce při zanechání viditelnosti titulků.
- PANORAMA: Tento režim je vhodný pro sledování panoramatických obrázků.

#### Poznámka

V režimu připojení k PC je možno volit pouze režimy Wide a Normal 4:3.

# Zastavení (zmrazení) obrazu

Pohybující se obraz na obrazovce můžete zastavit (zmrazit).

#### Rychlá volba: Stiskněte tlačítko STILL.

Kdykoliv stisknete toto tlačítko, tuto funkce tím zapnete nebo vypnete.

#### Poznámka

- V případě, že je obraz zastaven, zvukový doprovod obrazu pokračuje dál.
- Tato funkce není dostupná pro okno PIP v režimu PIP.

## Zobrazení obrazu v obraze (funkce PIP - Picture in Picture)

Na vašem TV přijímači můžete současně sledovat dva video programy současně.

Rychlá volba: Stiskněte tlačítko ON/OFF na dálkovém ovládání. Stiskem tohoto tlačítka funkci PIP zapnete nebo vypnete.

Stiskněte tlačítko TV.MENU a na obrazovce se objeví OSD menu. Pomocí tlačítek //// vyberte položku FUNCTION a pak stiskněte tlačítko >.

Pomocí tlačítek // // vyberte položku PIP a pak stiskněte tlačítko >.

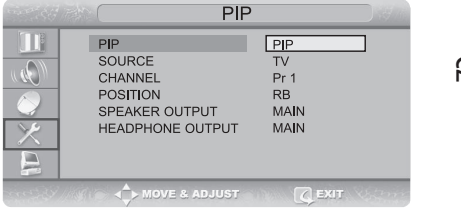

2

Opět stiskněte tlačítko >. Pomocí tlačítek //// vyberte položku PIP a pak stiskněte tlačítko >. Zobrazí se PIP menu.

Kdykoliv stisknete tlačítko ∨, režim zobrazení se změní na PIP, DW nebo na OFF (vypnut). Výběr položky OFF režim PIP vypne. Pokud jste v režimu DW, můžete přepínat s použitím tlačítka Picture na dálkovém ovládání mezi DW1 a DW2. Pokud vstupujete do režimu DW pomocí tlačítka PIP, bude poslední zvolený režim zapamatován pro zobrazení DW1 nebo DW2, podle toho, který režim byl naposledy vybrán.

Po ukončení nastavování odejdete z menu stiskem tlačítka EXIT/CANCEL.

#### Poznámka

 Vzhledem ke skutečnosti, že tento TV přijímač je vybaven pouze jedním tunerem, nemůžete sledovat současně 2 TV kanály současně v PIP režimu.

- Přijímač umožňuje poslech pouze jednoho zvukového doprovodu, a to buď podle scény na hlavní
- obrazovce, nebo doprovod ke scéně v PIP okně.
- Nahlédněte do informací pro konfiguraci funkce PIP (strana 34).

# Změna zdrojového signálu pro zobrazení v okně PIP

Zdroj video signálu obrazu okna PIP můžete měnit v závislosti na jakémkoliv dalším, externě připojeném zařízení.

> Rychlá volba: Stiskněte tlačítko SOURCE.

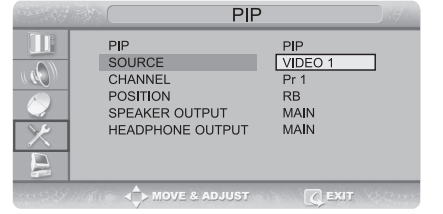

Každým stisknutím tohoto tlačítka se mění zdrojový videosignál PIP okna na signál z dalšího připojeného externího zařízení.

Kroky 1 až 4 jsou stejné jako v předchozím odstavci pro zobrazení PIP. Pomocí tlačítek // // vyberte položku SOURCE a pak stiskněte tlačítko >.

Pomocí tlačítek /// vyberte požadovaný externí vstupní signál a pak stiskněte tlačítko >. Vzhledem ke skutečnosti, že tento TV přijímač je vybaven pouze jedním tunerem, nemůžete sledovat současně 2 TV kanály současně v PIP režimu.

Po ukončení nastavování odejdete z menu stiskem tlačítka EXIT/CANCEL.

## Změna kanálu okna PIP

С

V případě, že okno PIP zobrazuje normální TV vysílání /i kabelové/, můžete kanál, zobrazovaný v okně PIP, měnit.

> Rychlá volba: Stiskněte tlačítko PROG /\ / \/.

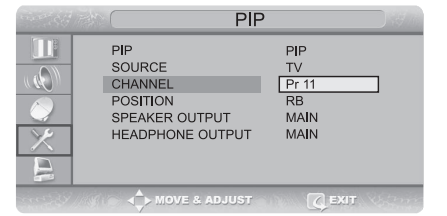

PIP

P**I**P TV

MAIN

PIP SOURCE CHANNEL

POSITION SPEAKER OUTPUT

HEADPHONE OUTPUT

Kdykoliv stisknete toto tlačítko, bude kanál v PIP okně změněn. Kroky 1 až 4 jsou stejné jako v předchozím odstavci pro zobrazení PIP

Pomocí tlačítek //// vyberte položku CHANNEL a pak stiskněte tlačítko >.

Pomocí tlačítek //// vyberte požadovaný kanál a pak stiskněte tlačítko >. Vzhledem ke skutečnosti, že tento TV přijímač je vybaven pouze jedním tunerem, nemůžete sledovat současně 2 TV kanály současně v PIP režimu.

Po ukončení nastavování odejdete z menu stiskem tlačítka EXIT/CANCEL.

### Změna umístění okna PIP

Tímto postupem můžete zvolit umístění PIP okna na TV obrazovce. Kroky 1 až 4 jsou stejné jako v předchozím odstavci pro zobrazení PIP.

Pomocí tlačítek //// vyberte položku POSITION a pak stiskněte tlačítko >.

Pomocí tlačítek //// vyberte požadovanou polohu okna PIP na obrazovce. Postupným tisknutím tohoto tlačítka se bude okno PIP přemísťovat z jednoho rohu TV obrazovky do druhého.

Po ukončení nastavování odejdete z menu stiskem tlačítka EXIT/CANCEL.

## Výběr zvukového výstupu v režimu PIP

V režimu PIP si můžete vybrat, který zvukový doprovod (program na hlavní obrazovce nebo v okně PIP) chcete slyšet v reproduktorech.

#### Rychlá volba: Stiskněte tlačítko SOUND.

Kdykoliv stisknete toto tlačítko, bude režim zvukového doprovodu změněn na zvukový doprovod programu na hlavní obrazovce nebo v okně PIP (MAIN -> SUB/PIP).

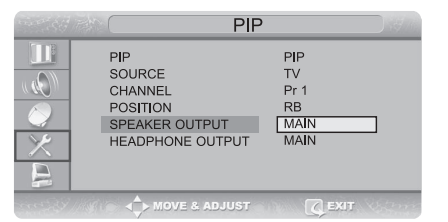

Když je vybrán režim MAIN: Bude reprodukován zvukový doprovod programu, který je zobrazován na hlavní obrazovce. Když je vybrán režim SUB: Bude reprodukován zvukový doprovod programu, který je zobrazován na DW obrazovce. Když je vybrán režim PIP: Bude reprodukován zvukový doprovod programu, který je zobrazován v okně PIP.

Kroky 1 až 4 jsou stejné jako v předchozím odstavci pro zobrazení PIP.

Pomocí tlačítek //// vyberte položku SPEAKER OUTPUT a pak stiskněte tlačítko >. Stisknutím tlačítka //// vyberte požadovaný režim (MAIN nebo SUB/PIP).

## Přepínání mezi hlavní obrazovkou a oknem PIP

Zdroj video signálu může být přepínán (zobrazován) mezi hlavní obrazovkou a oknem PIP.

Rychlá volba: Stiskněte tlačítko SWAP na dálkovém ovládání.

Kdykoliv stisknete toto tlačítko, dojde k přepnutí video signálu mezi hlavní obrazovkou a oknem PIP.

# Výběr zvukového výstupu pro sluchátka v režimu PIP

Tento TV přijímač umožňuje současný poslech zvukového doprovodu scény na hlavní obrazovce s použitím vestavěných reproduktorů s poslechem zvukového doprovodu scény v okně PIP do sluchátek.

Kroky 1 až 4 jsou stejné jako v předchozím odstavci pro zobrazení PIP.

Pomocí tlačítek //// vyberte položku HEADPHONE OUTPUT a pak stiskněte tlačítko >.

Stisknutím tlačítka //// vyberte požadovaný režim (MAIN nebo SUB/PIP).

# Nastavení hodin

Stiskněte tlačítko TV.MENU a na obrazovce se objeví OSD menu. Pomocí tlačítek //// vyberte položku FUNCTION a pak stiskněte tlačítko >.

Pomocí tlačítek //// vyberte položku TIME a pak stiskněte tlačítko >.

Tlačítkem > se přesuňte na hodiny /Hour/ a nastavte tlačítky / \/\/ správný čas v hodinách.

Tlačítkem > se přesuňte na minuty /Minute/ a nastavte tlačítky ∧/∨ správný čas v minutách.

Po ukončení nastavování odejdete z menu stiskem tlačítka EXIT/CANCEL.

## Nastavení časovače zapnutí/vypnutí

Tento TV přijímač je vybaven časovačem pro jeho zapnutí/vypnutí, který umožňuje nastavit čas zapnutí a vypnutí přístroje podle vašeho přání. Před nastavením tohoto časovače je nutno nejprve nastavit současný správný čas.

Kroky 1 – 3 jsou stejné jako v předchozím odstavci, kde je popsáno nastavení hodin.

Pomocí tlačítek //// vyberte položku TIMER a pak stiskněte

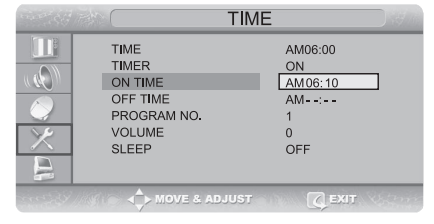

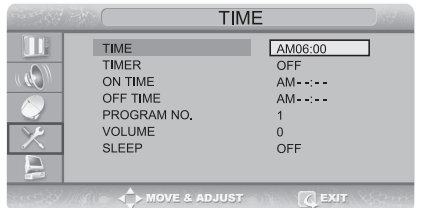

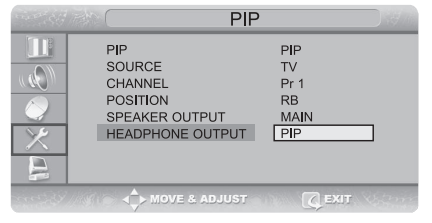

tlačítko >. Pomocí tlačítek //// vyberte ON (zapnuto). - Tento časovač zapnutí/vypnutí funguje pouze v případě, že je zapnut, tedy že je položka ON vybrána.

#### **Příklad: Nastavení zapnutí TV přijímače v 6:10 ráno** Pomocí tlačítek //// se přesuňte na položku ON TIME.

Ы

Tlačítkem > se přesuňte na položku Hours a pak tlačítky //// nastavte hodiny na AM 6. Tlačítkem > se přesuňte na položku Minute a pak tlačítky //// nastavte minuty na 10.

Stisknutím tlačítka > dokončíte konfiguraci funkce TIME ON.

Po ukončení nastavování odejdete z menu stiskem tlačítka EXIT/CANCEL.

Pro nastavení času vypnutí vybírejte v případech, kde jste v předchozím postupu používali položku ON TIME, místo toho položku OFF TIME.

## Nastavení časovače pro určitý kanál/nastavení hlasitosti při zapnutí

Na vašem TV přijímači lze také nastavit kanál a požadovanou úroveň hlasitosti pro případ jeho zapnutí pomocí časovače. Kroky 1 – 3 jsou stejné jako v předchozím odstavci, kde je popsáno nastavení hodin.

Vyberte pomocí tlačítek  $\land / \lor$  volbu PROGRAM NO. a pak stiskněte tlačítko >.

Pomocí tlačítka //// zvolte požadovaný kanál, který chcete při zapnutí TV přijímače pomocí časovače sledovat.

Stisknutím tlačítka > dokončíte konfiguraci.

Pomocí tlačítka //// zvolte položku VOLUME a pak stiskněte tlačítko >.

Pomocí tlačítka /// zvolte požadovanou hlasitost reprodukce, kterou chcete mít při zapnutí TV přijímače pomocí časovače nastavenu.

Po ukončení nastavování odejdete z menu stiskem tlačítka EXIT/CANCEL.

#### Nastavení časovače pro usnutí

Pomocí této funkce můžete nastavit vypnutí vašeho TV přijímače po určité, vámi vybrané době.

> Rychlé nastavení: Stiskněte tlačítko SLEEP na dálkovém ovládání.

Kdykoliv stisknete toto tlačítko, režim je měněn od vypnutého stavu časovače (SLEEP OFF) přes časy vypnutí v minutách (SLEEP 10) - (SLEEP 30) - (SLEEP 60) - (SLEEP 90).....SLEEP 180 - (SLEEP OFF). Kroky 1 – 3 jsou stejné jako v předchozím odstavci, kde je popsáno nastavení hodin. Pomocí tlačítka // / zvolte položku SLEEP a pak stiskněte tlačítko >. Pomocí tlačítka // / nastavte požadovaný čas vypnutí. Stisknutím tlačítka > dokončite konfiguraci.

Po ukončení nastavování odejdete z menu stiskem tlačítka EXIT/CANCEL.

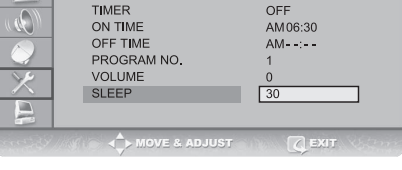

TIME

AM06:30

TIME

AM06:00

ON AM06:30

AM--

OFF

TIME TIMER

ON TIME

VOLUME

SLEEP

TIME

OFF TIME PROGRAM NO.

# Funkce MELODY

Pokud je tato funkce aktivována, TV přijímač vždy po zapnutí či vypnutí přehraje melodii.

Stiskněte tlačítka TV.MENU a na obrazovce se objeví OSD menu. Pomocí tlačítek ////vyberte položku FUNCTION a pak stiskněte tlačítko >.

Pomocí tlačítek //// vyberte položku MELODY a pak stiskněte tlačítko >.

Pomocí tlačítek //// vyberte položku ON (zapnuto). Každým

stisknutím tohoto tlačítka je funkce Melody buď zapnuta, nebo vypnuta. Po ukončení nastavování odejdete z menu stiskem tlačítka EXIT/CANCEL.

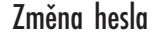

Pro možnost sledování nebo naopak pro možnost uzamčení kanálu v režimu dětského zámku CHILD LOCK potřebujete nastavit heslo. Stiskněte tlačítka TV.MENU a na obrazovce se objeví OSD menu. Pomocí tlačítek //// vyberte položku FUNCTION a pak stiskněte tlačítko >.

Pomocí tlačítek /\/\/ vyberte položku CHANGE PASSWORD a pak stiskněte tlačítko >.

. Vložte pomocí číselných tlačítek dálkového ovládání heslo. Výchozí heslo je nastaveno z výroby na 0000.

Vložte pomocí číselných tlačítek své změněné heslo.

Pro potvrzení hesla vložte nové heslo pomocí číselných tlačítek ještě jednou. Toto 4 místné číslo si zapamatujte.

Poznámka

- Pro zabezpečení vašeho TV přijímače byste měli následující informaci v tomto návodu začernit.
- Pokud heslo zapomenete, univerzální heslo je: 2-4-8-6.

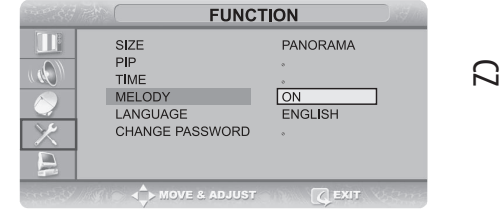

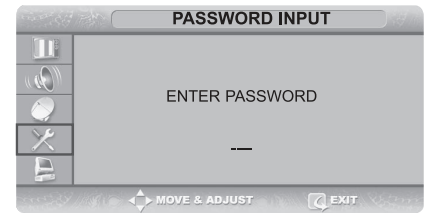

# Funkce teletext

## Teletext

Ы

Většina televizních kanálů poskytuje textové informační služby pomocí teletextu. Mezi tyto informace většinou patří:

- televizní program

zprávy a předpověď počasí

sportovní zpravodajství

cestovní informace

Tyto informace jsou rozděleny do očíslovaných stránek podle tohoto schématu:

| Oddíl | Obsah                                             |
|-------|---------------------------------------------------|
| A     | Číslo vybrané stránky                             |
| В     | Identita vysílaného kanálu                        |
| C     | Číslo aktuální stránky nebo vyhledávací indikátor |
| D     | Datum a čas                                       |
| E     | Vlastní teletext                                  |
| F     | Stavové informace                                 |

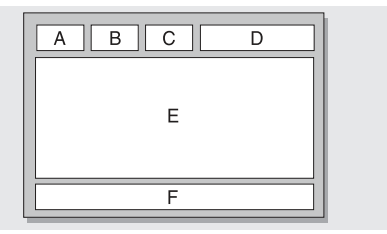

# Zobrazení informací z teletextu

Teletextové informace můžete kdykoliv zobrazit na vašem TV přijímači.

Pro správné zobrazení teletextu je důležitý stabilní a silný příjem vybraného kanálu s teletextem, neboť jinak:

- mohou některé informace chybět

- některé stránky nemusí být zobrazeny vůbec

Pomocí tlačítek PREPAGE nebo NEXTPAGE vyberte kanál, který poskytuje teletextové informace.

Stiskněte tlačítko TTX pro aktivaci režimu teletextu.

Výsledek: Dojde k zobrazení obsahové stránky s informacemi teletextu. Každým stiskem tlačítka INDEX dojde k znovuzobrazení této stránky.

Pokud si přejete zobrazit aktuální vysílání kanálu spolu s teletextem, stiskněte tlačítko MIX. Pro odchod z teletextové obrazovky stiskněte tlačítko CANCEL.

## Výběr stránky podle čísla

Číslo stránky můžete vložit přímo pomocí číselných tlačítek na dálkovém ovládání.

Stiskem odpovídajících číselných tlačítek vložte 3-místné číslo stránky tak, jak je uvedeno na úvodní obsahové stránce teletextu. TV přijímač začne vyhledávat zadanou stránku a po jejím načtení ji zobrazí na obrazovce.

Pokud je vybraná stránka spojena s několika jinými druhotnými stránkami, jsou tyto druhotné stránky také postupně zobrazovány. Pokud chcete zastavit zobrazení na určité stránce a ponechat si tuto stránku na obrazovce déle např. pro její důkladné přečtení, stiskněte tlačítko HOLD. Po jeho opětovném stisknutí se systém zobrazování navrátí do původního stavu.

Použití různých možností zobrazování:

| Pro zobrazení:                                                                              | Stiskněte:                       |
|---------------------------------------------------------------------------------------------|----------------------------------|
| Teletextu a normálního vysílání stiskněte 2 x                                               | TTX/MIX ( / )                    |
| Skrytého textu /např. odpovědi na kvizy/                                                    | REVEAL ( )                       |
| Normální obrazovky                                                                          | REVEAL opět                      |
| Druhotné stránky vložením jejího 4-místného čísla                                           | SUBPAGE ( )                      |
| Další stránky                                                                               | NEXTPAGE ()                      |
| Předchozí stránky                                                                           | PREPAGE ( )                      |
| Písmen dvojnásobné velikosti v:<br>• horní polovině obrazovky<br>• dolní polovině obrazovky | SIZE<br>• jedenkrát<br>• dvakrát |
| Normální obrazovky                                                                          | • třikrát                        |

## Použití funkce FLOF pro výběr stránky

Různá témata, která jsou zahrnuta v teletextových stránkách, jsou barevně kódována a mohou být vybrána stisknutím barevných tlačítek na dálkovém ovládání.

Zobrazte teletextovou stránku stisknutím tlačítka MIX.

Stiskněte barevné tlačítko s barvou, která odpovídá tématu, jež chcete vybrat. Dostupná témata jsou uvedena ve stavové lince stránky. Výsledkem je zobrazení stránky s dalšími, barevně odlišenými informacemi, které mohou být vybrány stejným způsobem. Pro zobrazení předešlé nebo následující stránky stiskněte odpovídající barevné tlačítko.

Pro zobrazení podstránky se řiď te následujícími kroky:

• Stiskněte tlačítko SUBPAGE pro podstránku. Výsledkem je zobrazení dostupných podstránek.

• Vyberte požadovanou podstránku. V podstránkách lze listovat pomocí tlačítek PREPAGE a NEXTPAGE.

#### Uložení teletextových stránek

Tento TV přijímač vám dává možnost uložit až 1000 teletextových stránek pro možnost jejich pozdějšího prohlížení. Vyberte režim LIST pomocí tlačítka L/F. Výsledkem je zobrazení 4 třímístných čísel v různých barvách. Tlačítko slouží k přepínání mezi režimy LIST a FLOF. Stiskněte barevná tlačítka v barvách odpovídajících stránkám, které budou nahrazeny. Vložte nová čísla stránek pomocí číselných tlačítek. Opakujte kroky 2 a 3 pro každou stránku, kterou chcete uložit, pokaždé s použitím tlačítek odlišných barev. Tiskněte tlačítko STORE tak dlouho, dokud odpovídající bloky blikají.

PRESTIGIO P370DVD-X

# Funkce ve spojení s PC

# Připojení k PC

D Postup připojení k PC

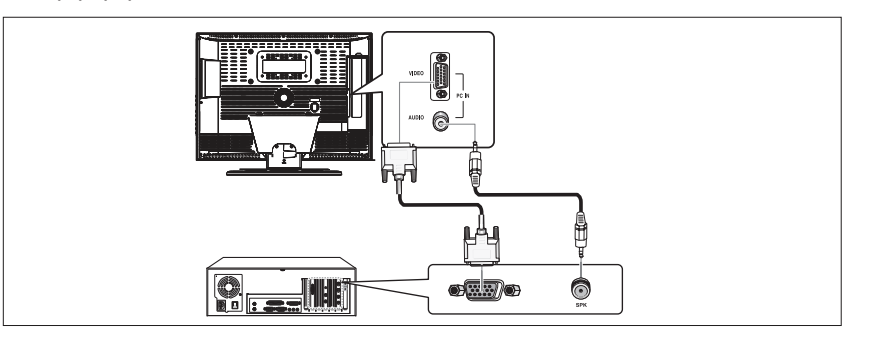

Spojte pomocí D-SUB kabelu vstupní konektor PC D-SUB INPUT na vašem TV přijímači s výstupním konektorem pro připojení monitoru na vašem počítači.

Propojte audio kabelem konektor PC AUDIO na TV přijímači s výstupním audio konektorem vašeho počítače. Toto propojení může být realizováno pouze v případě, že váš PC skutečně disponuje výstupním audio konektorem.

Postup pro sledování obrazového výstupu z počítače na obrazovce TV přijímače

Zapněte počítač a zkontrolujte, zdali jsou jeho nastavení správná.

• Pokud je PC nesprávně konfigurován, obraz na obrazovce může být zdvojený nebo zkreslený.

• Pro nastavení počítače nahlédněte na stranu 34.

Stiskněte tlačítko LINE a vyberte režim PC INPUT.

VESA Standard Mode

| Resolution         | 640x480 | 640x480 | 640x480 | 800x600 | 800x600 | 800x600 | 1024x768 | 1024x768 |
|--------------------|---------|---------|---------|---------|---------|---------|----------|----------|
| Vertical Frequency | 60.0Hz  | 72.0Hz  | 75.0Hz  | 60.0Hz  | 72.0Hz  | 75.0Hz  | 60.0Hz   | 70.1Hz   |

## Nastavení pro spojení s PC

Stiskněte tlačítko TV.MENU a na obrazovce se objeví OSD menu. Pomocí tlačitek //// vyberte položku PC a pak stiskněte tlačitko >.

| AUTO ADJUST |  |
|-------------|--|

## Nastavení horizontální pozice

Pomocí tlačítek //// vyberte položku H POSITION a pak stiskněte tlačítko >.

Nastavení vertikální pozice Pomocí tlačítek ////vyberte položku V POSITION a pak stiskněte tlačítko >.

## Inicializační nastavení (RESET)

Pomocí tlačítek //// vyberte položku RESET a pak stiskněte tlačítko >. Tato funkce obnoví nastavení vašeho TV přijímače na původní hodnoty, na které byl nastaven ve výrobě. Po ukončení nastavování odejdete z menu stiskem tlačítka EXIT/CANCEL.

## Automatické nastavení

Fázi a frekvenci zobrazení při připojení k PC můžete také nastavit automaticky. Pomocí tlačítek //// vyberte položku AUTO ADJUST a pak stiskněte tlačítko >. Nastavení TV přijímače jako PC monitoru je pak provedeno automaticky.

## Funkce DVD přehrávače (v závislosti na modelu)

## Přehrávání DVD disků

С

Zapněte TV přijímač a externí audio systém. Ujistěte se, že regionální kód pro DVD disky, který je nastaven na vašem TV přijímači, odpovídá kódu DVD disku. Pokud tomu tak není, disk nebude možno přehrát.

Stiskněte tlačítko LINE.

Vložte do přístroje DVD disk. Ujistěte se, že je vložen potištěnou stranou směrem vzhůru. Přehrávání DVD.

Vložený disk bude automaticky přehrán, v závislosti na právě zvoleném programovém režimu.

- Pokud si přejete přehrávání zastavit, stiskněte tlačítko STOP.

- Pokud si přejete dočasně zastavit přehrávání disku, stiskněte tlačítko PLAY/PAUSE.

Pokud si v režimu pauzy přejete opět obnovit přehrávání, stiskněte tlačítko PLAY/PAUSE ještě jednou.

## Zobrazení informací o přehrávání

Pomocí níže uvedených instrukcí vyberte žádaný jazyk disku, pokud je tento disk nahrán v několika jazycích. Stiskněte tlačítko DISPLAY

#### Při přehrávání DVD disků

- Zobrazuje se hlavní menu, zbývající tituly, přehrané kapitoly a zbývající kapitoly.
- Opětovným stiskem tlačítka se objeví zbývající tituly pro kapitolu.
- Dalším stiskem se zobrazí informace o odehraných kapitolách.
- Dalším stiskem informace o zbývajících kapitolách.
- Dalším stisknutím se zobrazování informací ukončí.

## Při přehrávání CD disků

- Zobrazí se odehraný čas.
- Opětovným stiskem se zobrazí zbývající čas do konce skladby.
- Dalším stiskem se zobrazí celkový přehraný čas.
- Dalším stiskem se zobrazí celkový zbývající čas.
- Opětovným stiskem se navrátíte k normálnímu stavu zobrazení.

# Hledání specifické scény/skladby

S využitím níže popsaných funkcí můžete přeskočit během přehrávání na specifickou kapitolu nebo skladbu.

## Rychle vpřed/zpět

Tuto funkci můžete využít pro rychlé přehrání obsahu disku vpřed nebo zpět. Během hledání je hlasitost vypnuta (neplatí pro CD a MP3 disky).

Stiskněte tlačítko << nebo >>.

Při přehrávání DVD disků vyvolá stisknutí tlačítka funkci zrychlení v následujícím pořadí: x2 - x4 - x8 - x16 - x32 - x64 - normální rychlost.

• Při přehrávání disků VCD jsou rychlosti následující: x2 – x4 – x8 – x16 – x32 – normální rychlost.

• Pro přehrávání CD a MP3 disků platí: x2 – x4 – x8 – normální rychlost

Přeskok vpřed/vzad

2

Tuto funkci můžete využít k přeskoku na další nebo předešlou kapitolu u disků DVD nebo k přeskoku na následující či předešlou skladbu u disků CD a MP3.

Stiskněte tlačítko | << nebo >> | .

• Pokud je stisknuto tlačítko | <<<, dojde k přeskoku přehrávání na následující kapitolu nebo skladbu podle přehrávaného disku (DVD nebo CD).

Pokud je stisknuto tlačítko >> |, přehrávání přeskočí na začátek právě přehrávané kapitoly (během přehrávání DVD) a na kapitolu
předcházející, pokud je toto tlačítko stisknuto podruhé.

#### Pomalu vpřed/zpět

Pro obnovení normálního režimu přehrávání stiskněte tlačítko PLAY/PAUSE.
Stiskněte tlačítko << nebo >>.
Při přehrávání disku se každým stisknutím tohoto tlačítka začne rychlost přehrávání postupně snižovat v následujícím pořadí: x1/2 - x1/4 - x1/8 - x1/16 - normální rychlost.
Pro obnovení normálního režimu přehrávání stiskněte tlačítko PLAY/PAUSE.

#### Přehrávání krok za krokem po jednotlivých obrazech

Stiskněte tlačítko PLAY/PAUSE.

Stiskněte tlačítko | << nebo >> | .

• Každým stisknutím tlačítka >> | se posunete o jeden obrazový krok dopředu.

• Každým stiskem tlačítka | << se posunete o jeden obrazový krok dozadu.

Pro obnovení normálního režimu přehrávání stiskněte tlačítko PLAY/PAUSE.

#### Poznámka:

Funkce po krocích zpět a pomalu zpět není podporována u disků VCD.

## Opakování přehrávaného titulu, kapitoly (DVD) nebo skladby (CD)

#### Opakování přehrávání

Tato funkce umožňuje opakovat přehrávání kapitoly, titulu nebo skladby. Stiskněte tlačítko REPEAT. • Každé stisknutí tohoto tlačítka změní opakovací režim následovně: Pro disky DVD – kapitola – titul – opakování vypnuto.

Pro disky CD: skladba – celý disk – opakování vypnuto.

Pro návrat do normálního režimu přehrávání tiskněte tlačítko REPEAT tak dlouho, dokud z obrazovky nezmizí hlášení o opakování.

## Opakování přehrávání určitého úseku

Během přehrávání stiskněte tlačítko A-B v okamžiku, který chcete zvolit jako začátek části k opakování. V okamžiku, kdy je přehráváno místo, které chcete zvolit jako konec části k opakování, stiskněte tlačítko A-B opět. Na obrazovce se objeví A-B a tato část začne být neustále opakována. Pro návrat k normálnímu režimu tiskněte tlačítko A-B tak dlouho, dokud nezmizí indikátor A-B z obrazovky.

Ы

- Opakování kapitoly (Chapter Repeat): opakuje přehrávání jednotlivé kapitoly.
- Opakování titulu (Title Repeat): opakuje přehrávání jednotlivého titulu.
- Opakování disku (Repeat Disc): opakuje přehrávání celého disku.
- Opakování skladby (Repeat Track): opakuje přehrávání dané skladby.
- Opakování vypnuto (Repeat Off): opuštění režimu opakování.

# Změna jazyka/jazyka titulků

Výběr jazyka na disku, který obsahuje více než jeden jazykový doprovod, provedete podle následujících instrukcí.

#### Změna jazyka audio doprovodu

V inicializačním nastavení je možno provést změnu jazyka zvukové stopy, pokud disk tuto funkci podporuje a je nahrán vícejazyčně. Pokud váš disk tuto funkci podporuje, provedete změnu následujícím způsobem:

Stiskněte tlačítko AUDIO

• Při přehrávání DVD disku je pak každým dalším stiskem tohoto tlačítka změněn jazyk zvukového doprovodu.

• Při přehrávání CD disku se mění výstup signálu následujícím způsobem: mono vlevo – mono vpravo – mix mono – stereo.

#### Změna jazyka titulků

Pokud disk tuto funkci podporuje a obsahuje vícejazyčně nahrané titulky, můžete jejich jazyk měnit podle vašeho přání. Stiskněte tlačitko SUBTITLE

Tiskněte toto tlačítko SUBTITLE opakovaně tak dlouho, dokud se neobjeví titulky ve vámi požadovaném jazyce. Pokud chcete titulky vypnout, tiskněte toto tlačítko tak dlouho, dokud není zobrazeno hlášení SUBTITLE OFF.

# Změna velikosti a úhlu zobrazení

## Změna velikosti obrazovky

Stiskněte tlačítko ZOOM

• Každým stisknutím tohoto tlačítka dojde ke změně velikosti obrazovky následovně: x 1,5 - x 2 - x 3 - OFF (vypnuto).

Pokud během zoomovacího režimu stisknete tlačítko pro směr, zoomovací bod se posune tímto směrem.

• Pro návrat k normální velikosti obrazovky tiskněte tlačítko ZOOM tak dlouho, dokud z obrazovky nezmizí indikátor zoomovací funkce.

• Tato funkce je aktivní pouze pro přehrávání disků DVD.

#### Sledování scén z různých úhlů

Některé DVD disky obsahují scény, které byly snímány více kamerami z různých úhlů. Pokud disk tuto funkci podporuje, můžete měnit úhel pohledu na scénu.

Stiskněte tlačítko ANGLE

- Stiskem tlačítka se mění úhel pohledu na scénu a ten je pak zobrazen na obrazovce.
- Pokud je scéna snímána z více úhlů, objeví se na obrazovce také ikona kamery (CAMERA). Pokud nejsou jiné úhly záběru scény
  k dispozici, objeví se ikona (NO).
- Pokud jsou na disku nahrány záběry kamery z různých úhlů, zobrazí ikona (CAMERA) také momentální úhel kamery, jeho číslo

a také čísla dalších dostupných úhlů záběru kamery.

• Tato funkce je dostupná pouze pro DVD disky, které obsahují scény snímané z různých úhlů.

# Další funkce

Vypnutí zvuku

Zvuk můžete dočasně vypnout stisknutím tlačítka MUTE.

• Toto tlačítko jednorázově vypne zvuk. Pokud je zvuk vypnutý, dalším stiskem tohoto tlačítka jej obnovíte.

#### Základní menu disku

Některé DVD disky obsahují své vlastní menu. Někdy je toto menu zobrazeno automaticky po založení disku, někdy se objeví jen v případě, pokud stisknete tlačítko MENU nebo TITLE na dálkovém ovládání.

Stiskněte tlačítko MENU

• Menu, které je obsažené na disku, se objeví na obrazovce. U každého disku má menu jiný vzhled.

Stiskněte tlačítko TITLE

• Titul, který je obsažen na disku, se objeví na obrazovce. U každého disku má menu titulů jiný vzhled.

## Programování v určeném pořadí

#### Přehrávání podle programu

Tato funkce může být použita pro přehrávání titulů, kapitol či skladeb na disku podle vašeho programu. Stiskněte tlačitko PROGRAM Na obrazovce se objeví programové menu. Vyberte číslo skladby (Track NO u CD disku), které jsou zobrazeny na obrazovce.

Můžete vybrat další číslo skladby do programu až do počtu 99 položek. Opakujte krok 2 až do poslední žádané položky, kterou chcete do programu vložit.

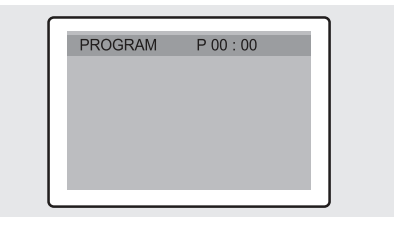

Stisknutím tlačítka PLAY vyberte "Start" – přehrávání pak začne v předem naprogramované sekvenci. Pro zastavení přehrávání všech naprogramovaných titulů, kapitol či skladeb použijte tlačítko EXIT, kterým vyberete položku "Exit".

# Nastavení specifického titulu DVD nebo kapitoly

Pomocí této funkce můžete vstoupit přímo na kapitolu nebo skladbu, kterou si přejete.

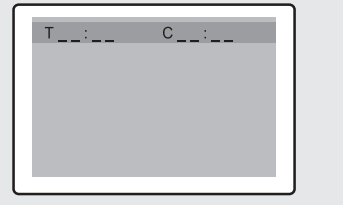

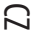

Programové přehrávání přímého výběru pro DVD disky Stiskněte tlačitko GOTO

Použitím tlačítka </> vyberte požadovanou položku a stiskněte tlačítko ENTER.

- Kapitola: zadejte číslo kapitoly pomocí číselných tlačítek.
- Titul: zadejte číslo stopy pomocí číselných tlačítek.
- TI Čas titulu: zadejte pomocí číselných tlačítek požadovaný čas titulu.
   Pro potvrzení stiskněte tlačítko ENTER.

## Přímé hledání pro CD disky

Ы

Stiskněte tlačítko GOTO a vyberte požadovanou položku.

• Každé stisknutí tlačítka GOTO mění režim opakování v následujícím pořadí: Jít na disk --:--> Jít na disk XX:XX

Vložte číselný údaj pomocí numerických tlačítek.

 Přejít na disk: Stiskněte číslo (numerická tlačítka) žádaného času na disku.

Přejít na skladbu: Stiskněte číslo (numerická tlačítka) žádané skladby.

• Výběr skladby: Zadejte číslo skladby použitím numerických tlačítek.

# Přehrávání MP3 disků

Přehrávání CD/CD-RW disků se zvukovými soubory formátu MP3.

#### Přehrávání souboru MP3

Vložte disk s MP3 soubory do mechaniky. Ujistěte se, že disk je vložen potištěnou stranou nahoru. Použitím tlačítka //// nalezněte požadovaný adresář.

Pomocí tlačítka //// vyberte požadované soubory MP3. Stisknutím tlačítka ENTER začne přehrávání souboru.

#### Opakování přehrávání

Opakované přehrávání CD/CD-RW disků se soubory MP3. Stiskněte tlačítko REPEAT

 Každým stisknutím tlačítka REPEAT se zobrazí jiný režim opakování v tomto pořadí: Opakovat skladbu - Opakovat adresář -Opakování vypnuto (OFF).

#### Poznámka

• Název souboru je zobrazen pouze v angličtině.

 Přehrávač je kompatibilní s MPEG-1 Audio Layer 3. Není kompatibilní s těmito standardy: MPEG-2 Audio Layer 3, MPEG-2,5 Audio Layer 3, MP1, MP2 atd.

- Nepřehrávejte CD-R/RW disky obsahující jiné než hudební CD soubory, soubory MP3 a JPEG.
- Programování přehrávání není možné s disky MP3.
- Při zápisu souborů MP3 na CD-R/RW disk zvolte zapisovací softwarový formát ISO 9660 level 1.

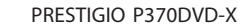

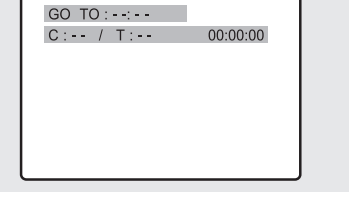

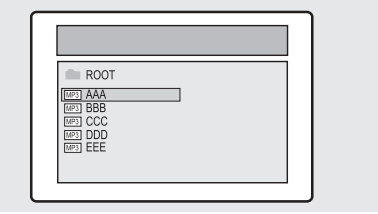

# Přehrávání disků DIVX (volitelné)

#### Opakované přehrávání CD/CD-RW disků se soubory DIVX.

UPOZORNĚNÍ: Tento titulek lze vybrat pouze v případě, jestliže se jeho název shoduje s názvem titulu.

## Přehrávání DIVX souborů

Vložte disk se soubory DIVX do mechaniky. Ujistěte se, že disk je vložen potištěnou stranou nahoru. Pomocí tlačítek ///vyhledejte žádaný adresář. Pomocí tlačítek ///vyberte žádané DIVX soubory k přehrávání. Stisknutím tlačítka ENTER začne přehrávání souboru.

Stisknutím tlačítka SUBTITLE vymažete při přehrávání zobrazované titulky.

| Shrek.2.CD1-Ci      Shrek.2.CD2-Ci      Shrek.2.CD2-Ci |  |
|--------------------------------------------------------|--|
|                                                        |  |
|                                                        |  |

2

#### Poznámka

 Soubory AVI obvykle obsahují audio a video data - tato data musí být na CD uložena ve formátu ISO 9660.

- Pokud se soubor nezobrazuje na obrazovce, stiskněte tlačítko STOP.
- Při přehrávání DIVX disků je možno přehrávat pouze soubory s koncovkou .avi.
- DTS Audio není podporováno.
- WMA formát není podporován.

 Při vypalování souboru titulků na CD-ROM na vašem PC se ujistěte, že soubor je vypalován jako soubor SMI.

- Zpětné a zpomalené přehrávání není v případě DIVX disků podporováno.
- Podporované formáty: VIDEO Divx3. 11 , 4. x , 5. x AUDIO AC3 , MP3(80kbps ~ 320kbps)

# Přehrávání CD Kodak Picture nebo souborů JPG

## Přehrávání CD Kodak Picture a JPG souborů

Při vložení CD disku Kodak Picture je automaticky zahájeno sekvenční prohlížení obrázků (slideshow). Pokud je vložen disk se soubory JPEG, objeví se obsah disku na obrazovce. Vložte Kodak Picture CD nebo disk se soubory JPEG.

• Po vložení je zahájeno automatické přehrávání disku.

• Pokud stisknete tlačítko Přehrávání/pauza, objeví se na obrazovce menu souboru.

Výběr požadovaného obrázku.

- • Pomocí tlačítka //// vyberte obrázek, který si chcete prohlédnout. Stiskněte tlačítko ENTER
- Zobrazovaná položka je zobrazena v plné velikosti.

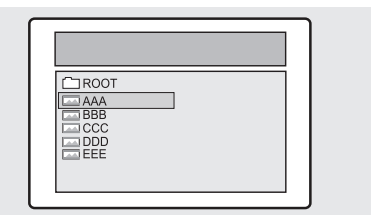

# Změna velikosti obrazovky

Stiskněte tlačítko ZOOM

• Každým stisknutím tlačítka ZOOM dojde k následující změně velikosti (<<) 25% -> 50% -> 100% (výchozí) -> 150% -> 200%(>>).

С

# Rotace obrazu

Rotaci obrazu provedete stisknutím tlačítek // V<> . K dispozici jsou celkem 4 režimy rotace.

- Tlačítko / obraz invertuje
- Tlačítko 🗸 obraz zrcadlově převrátí
- Tlačítko < obraz otočí doleva</li>
- Tlačítko > obraz otočí doprava

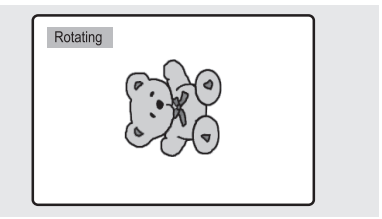

## Změna způsobu přeměny jednotlivých

obrázků při sekvenčním prohlížení (slideshow).

Stiskněte tlačítko ANGLE

- K dispozici je celkem 13 efektů přeměny obrázků.
- Každé stisknutí tlačítka ANGLE během přehrávání JPEG obrázků zobrazí jiný režim (efekt) přeměny, jak je popsáno níže:
- režim 1 : Zobrazování shora dolů v otočce.
- režim 2 : Zobrazování zdola nahoru v otočce.
- režim 3 : Zobrazování shora dolů s otočkou ve středu.
- režim 4 : Zobrazování zdola nahoru s otočkou ve středu.
- režim 5 : Vertikální roztažení.
- režim 6 : Zobrazení zleva doprava v otočce.
- režim 7 : Zobrazení zprava do leva v otočce.
- režim 8 : Zobrazení zleva doprava s otočkou ve středu.
- režim 9 : Zobrazení od středu doleva a doprava s otočkou.
- režim 10 : Zobrazení z vnějšku dovnitř s otočkou.
- režim 11 : Horizontální roztažení.
- režim RAND : Náhodné zobrazení.
- bez efektu

## Spuštění hudebního slideshow

Kdykoliv je tlačítko SUBTITLE stisknuto v režimu STOP, SLIDE SHOW MODE1 -> SLIDE SHOW MODE2 -> SLIDE SHOW MODE3 -> SLIDE SHOW OFF bude opakovaně vybráno.

#### Spuštění hudebního slideshow režimu 1

• Po výběru SLIDE SHOW MODE 1, stiskněte tlačítko ENTER. Skladba MP3 FILE No.1 pak bude automaticky při sekvenčním prohlížení JPG obrázků přehrávána.

#### Spuštění hudebního slideshow režimu 2

- Vyberte SLIDE SHOW MODE 2 a stiskněte pro výběr MP3 souboru tlačítko se šipkou.
- Stiskněte tlačítko A-B na dálkovém ovládání a pak stiskněte tlačítko ENTER.
- Vybraný soubor MP3 bude automaticky přehráván spolu s JPEG slideshow.

34

Spuštění hudebního slideshow režimu 3

- Vyberte SLIDE SHOW MODE 3 a stiskněte tlačítko ENTER. Zatímco je skladba MP3 FILE č.1 přehrávána, JPEG obrázky se nemění.
- Poté, co přístroj započne s přehráváním další skladby MP3, je JPEG obrázek nahrazen dalším.

#### Zastavení režimu slideshow

Stisknutím tlačítka STOP dojde k zastavení jak přehrávání MP3 souboru, tak i obrázkového slideshow.

2

# Použití nastavovacího menu (SETUP MENU)

Jakmile jednou provedete počáteční nastavení přístroje, přehrávač bude, kdykoliv jej zapnete, vždy pracovat s tímto nastavením. Toto nastavení se nazývá SETUP Data /datové nastavení/ a je možno jej snadno modifikovat a také uložit pomocí nastavovacího menu /SETUP MENU/. Toto menu zahrnuje všeobecné instrukce pro chování přístroje a poskytuje možnost nastavení a ovládání v položkách GENERAL, LANGUAGE, VIDEO, SPEAKER, AUDIO a CUSTOM SETUP.

### Nastavení jazyka (LANGUAGE SETUP)

Stiskněte tlačítko SETUP v okamžiku, kdy je přehrávač zastaven. LANGUAGE SETUP Pomocí tlačítka </> se přesuňte na "Language Setup". ie: **()** Pomocí tlačítka //// se přesuňte na požadovanou položku a DISC MENU SUBTITLE ENGLISH ENGLISH pak stiskněte tlačítko ENTER. ENGLISH Stisknutím tlačítka //// vyberte požadovaný jazyk. LANGUAGE SETUP • AUDIO: Menu "audio language" použijte k výběru preferovaného jazyka titulků. Pokud disk tuto funkci

podporuje, dojde při přehrávání disku k volbě vámi zvoleného jazyka titulků.

SUBTITLE: Menu "subtitle language menu" použijte pro výběr preferovaného jazyka titulků. Pokud disk podporuje funkci vícejazyčných titulků, budou při přehrávání zobrazeny ve vámi přednastaveném iazvce.

DISC MENU: Volby menu disku můžete využít při volbě jazyka menu disku. Funkce je dostupná v případě, že disk obsahuje své vlastní menu. Toto menu není totožné s menu přehrávače.

#### Nastavení video

Tato funkce slouží pro výběr poměru stran zobrazení na televizní obrazovce

Při zastaveném přehrávači stiskněte tlačítko SETUP. Stisknutím tlačítka </> se přesuňte do nastavení videa (video setup). Stiskněte tlačítko //// a pak stiskněte tlačítko ENTER. Stiskem tlačítka //// vyberte požadovanou položku.

ZOBRAZENÍ NA TV OBRAZOVCE

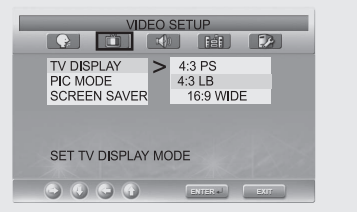

• 4:3/PS: vyberte tuto volbu, pokud si přejete, aby sledovaný film vyplnil celou plochu obrazovky. Může to ale znamenat, že levý a pravý okraj filmu nebude viditelný.

• 4:3/LB: Vyberte tuto volbu, pokud si přejete sledovat filmy v jejich původním originálním zobrazení poměru stran. Film ale může mít černé pruhy na spodním i horním okraji obrazovky.

• 16:9/WIDE: tuto volbu vyberte, pokud si přejete sledovat film na širokoúhlé obrazovce.

#### REŽIM OBRAZU - PIC MODE

- AUTO: Režim zobrazení obrazu bude vybrán automaticky podle dostupných informací z disku.
- FILM: Výběr optimálního zobrazení pro pomalejší scény.
- VIDEO: Výběr optimálního zobrazení pro filmy.
- SMART: Dosažení optimálního zobrazení pomocí kombinace "Film" a "Video".

С

#### SPOŘIČ OBRAZOVKY - SCREEN SAVER

- Pomocí výběru "On" a "Off" můžete zapnout nebo vypnout funkci ochrany obrazovky.

#### Nastavení reproduktorů

Při zastaveném přehrávači stiskněte tlačítko SETUP. Stisknutím tlačítka </> se přesuňte do nastavení reproduktorů (speaker setup).

Stiskněte tlačítko ////, kterým se přesunete na požadovanou položku, a pak stiskněte tlačítko ENTER.

- LT/RT: Vyberte toto nastavení,

Stiskem tlačítka /// vyberte požadovanou položku. • Downmix

# SPEAKEN SE IUP DOWINMIX CITRE SET DOWINMIX MODE

pokud si přejete, aby přední reproduktory produkovaly prostorový zvuk.

- STEREO: Při tomto nastavení budou přední reproduktory produkovat zvuk ve stereofonní kvalitě.

#### Nastavení audio

Při zastaveném přehrávači stiskněte tlačítko SETUP. Stisknutím tlačítka </> se přesuňte do nastavení audio (audio setup). Stiskněte tlačítko ////, kterým se přesunete na požadovanou položku, a pak stiskněte tlačítko ENTER. Stiskem tlačítka //// vyberte požadovanou položku.

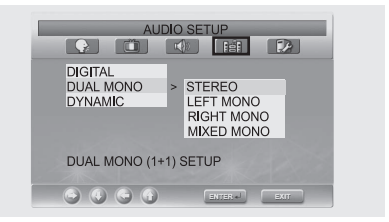

DIGITAL

 ON : Nastavte pro odpojení výstupu digitálního zvuku.

- OFF : Nastavte pro připojení výstupu digitálního zvuku.

#### DUAL MONO

- STEREO : Zvukový výstup ve kvalitě stereo.
- LEFT MONO : Pro stereo výstup pouze levého připojeného kanálu audio doprovodu.
- RIGHT MONO : Pro výběr výstupu pravého kanálu audio doprovodu.
- MIXED MONO : Pro výběr výstupu levého i pravého kanálu audio doprovodu.

#### Dynamic

Pro vylepšení kvality zvukového výstupu (4/4, 3/4, 2/4, 1/4, OFF).
 Výběr položky "OFF" znamená návrat k výchozím hodnotám.

#### Uživatelské nastavení

Při zastaveném přehrávači stiskněte tlačítko SETUP. Stisknutím tlačítka </> se přesuňte do uživatelského nastavení (custom setup). Stiskněte tlačítko // //, kterým se přesunete na požadovanou položku, a pak stiskněte tlačítko ENTER. Stiskem tlačítka // // vyberte požadovanou položku.

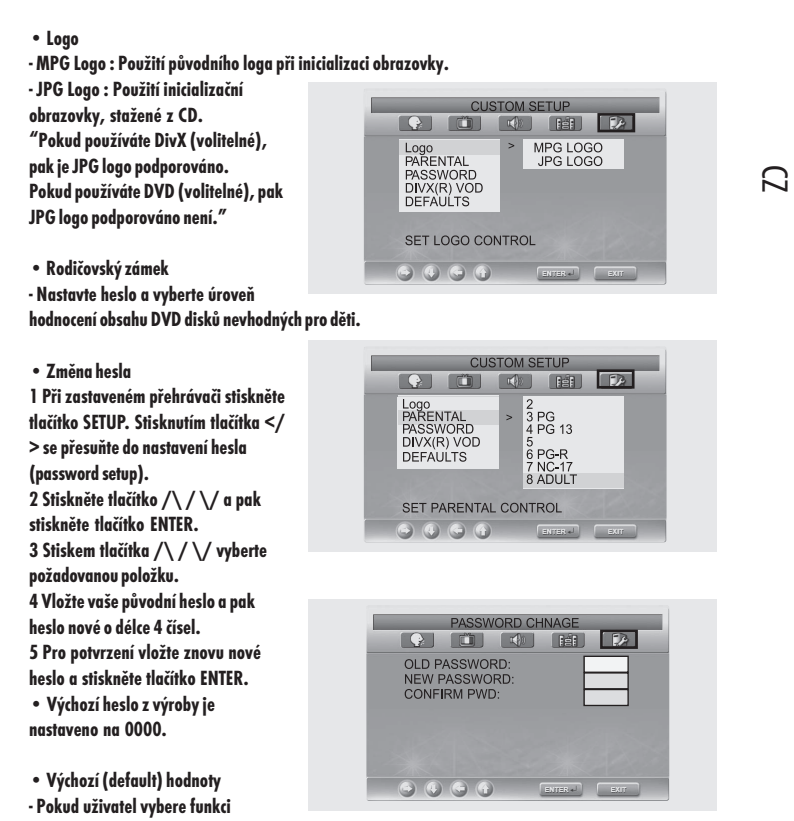

resetování z nastavovacího menu, budou všechny hodnoty provedených nastavení nastaveny zpět na původní hodnoty z výroby. (Kromě rodičovského zámku a nastavení hesla - tyto hodnoty nebudou změněny).

# Funkce DivX (závisí na konkrétním modelu)

# DivX (volitelné)

# С

- Přehled funkcí DivX
- Soubory AVI obvykle obsahují audio a video data tato data musí být na CD uložena ve formátu ISO 9660.
- Při přehrávání DIVX disků je možno přehrávat pouze soubory s koncovkou .avi.
- WMA formát není podporován.
- Při vypalování souboru titulků na CD-ROM na vašem PC se ujistěte, že soubor je vypalován jako soubor SMI.
- Zpětné a zpomalené přehrávání není v případě DIVX disků podporováno.

#### VIDEO

- Obsah DivX 3.11
- Obsah DivX 4 (Založen na jednoduchém profilu MPEG-4)
- Obsah DivX 5 (Jednoduchý profil MPEG-4, dvousměrné obrazové rámce, Qpel a GMC nejsou podporovány).

| Podpora všech hodnot rozlišení až do maxima         | 720 X 480 @ 30fps<br>720 X 576 @ 25fps |
|-----------------------------------------------------|----------------------------------------|
| Makrobloky za sekundu                               | 40500                                  |
| Maximální průměrný bitový tok                       | 4000 kbps                              |
| Maximální špičkový bitový tok každé 3 sekundy videa | 10000 kbps                             |
| Minimální hodnota VBV bufferu (kbytes)              | 384 kbytes\                            |

#### Poznámka

Naše řešení podporuje maximální konstantní bitový tok 6 Mbps.

## AUDIO

DivX certifikovaná zařízení jsou schopna přehrávat jakýkoliv prokládaný audio soubor MP3 s jakýmkoliv bitovým tokem, a to jak CBR, tak i VBR.

Audio musí být vzorkováno na standardních frekvencích jako je 32 kHz či 44,1 kHz a musí odpovídat specifikaci pro AVI soubory.

## DivX® VOD Playback

Tato kapitola obsahuje informace, jak přehrávat DivX VOD. 1 V režimu zastavení disku stiskněte tlačítko SETUP. 2 Pomocí tlačítka </> se přesuňte do režimu "Custom" 3 Pomocí tlačítek //// se přesuňte na položku "DivX® VOD" a pak stiskněte tlačítko ENTER. 4 Objeví se následující hlášení: YOUR REGISTRATION CODE IS : XXXXXXX TO LEARN MORE GO TO WWW.DIVX.COM/VOD

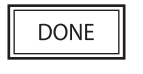

5 Registrační kód je: XXXXXXX prosíme vyplnit 8 místný registrační kód.

6 V případě, že stahujete soubory z internetu, ujistěte se prosím, že byl registrační kód vložen ještě před stahováním.

7 Vypalte stažený soubor na CD-R nebo CD-RW disk.

8 Přehrajte CD-R nebo CD-RW disk.

9 Ve spodní části se objeví hlášení. Toto zapůjčené video může být ještě x-krát přehráno. Přehrání končí zastavením přehrávaňí, přehráním jiného videa nebo vypnutím přehrávače. Chcete nyní využít další možnost z vašich x možností přehrání nyní ?

| YES IL IL NO |
|--------------|
|--------------|

10 Pokud vyberete "YES", soubor bude přehrán, jinak se objeví seznam souborů.

Poznámka

 Pokud budete zkoušet přehrávat jakýkoliv soubor přes povolený x-počet zhlédnutí, objeví se následující hlášení: "This rental expired" (Toto zapůjčení vypršelo) a přehrání nebude možné. Pokud se budete pokoušet přehrát zapůjčený disk, jehož zápůjční podmínky jsou již prošlé, zobrazí se následující hlášení: "This rental expired" (Toto zapůjčení vypršelo).

• Pokud si budete přát přehrávat další zapůjčený disk, postupujte podle výše uvedeného postupu od bodu 1.

• V případě, že je vložen chybný registrační kód.

Bude zobrazeno hlášení o neplatném registračním kódu a soubor nebude možné přehrát.

"This video player is not authorized to play this video" (Tento videopřehrávač není oprávněn k přehrání tohoto videa).

### Použití ramena pro montáž na zeď

Váš TV přijímač je vhodný i pro montáž na zeď pomocí speciálního ramene. Pro montáž vašeho TV přijímače na zeď použijte ramena, které poskytuje výrobce TV přijímače. Pro nákup tohoto ramene kontaktujte prodejce, u kterého jste televizní přijímač zakoupili. Detailní informace pro montáž na zeď naleznete v návodu, který je přiložen k ramenu.

PRESTIGIO P370DVD-X

# Možné problémy a jejich řešení

Ы

Pokud se při používání tohoto TV přijímače objeví nějaké problémy, zkuste před tím, než budete kontaktovat odborný servis, vyřešit problém svépomocí podle následujících rad. Pokud váš problém níže uvedené rady nevyřeší, kontaktujte odborný servis. Nikdy nezkoušejte váš TV přijímač opravovat sami.

# • Příznaky, které mohou znamenat problém

Tyto příznaky se mohou objevit i v případě, že váš TV přijímač nevykazuje žádnou závadu. Postupujte nejprve podle níže popsaných instrukcí a pokud pomocí nich problém nevyřešíte a ten přetrvává, přijímač vypněte a kontaktujte odborný servis .

| Příznak                                                                            | Možný problém                                                                                                    | Možné řešení                                                                                                    |
|------------------------------------------------------------------------------------|----------------------------------------------------------------------------------------------------|----------------------------------------------------------------------------------------------------|
| Na obrazovce se neobjevuje<br>žádný obraz a svítivá dioda LED<br>nesvítí.          | Problém s připojením napájení.                                                                                                    | Zkontrolujte připojení napájecího kabelu do<br>jeho odpovídajícího konektoru. Stiskněte<br>tlačítko napájení ještě jednou.                                                                           |
| TV přijímač je zapnut, ale na<br>obrazovce se neobjeví žádný obraz.                | Jas je nastaven na příliš nízkou úroveň.<br>Fluorescenční výbojka, která zajišťuje<br>zpětné podsvětlení obrazovky, není<br>v pořádku.                               | Nastavte jas a kontrast tak, aby obraz byl jasně<br>viditelný. Fluorescenční výbojka obrazovky má<br>životnost cca 50.000 hodin. S výměnou<br>fluorescenční výbojky se obraťte na odborný<br>servis. |
| Při trvalém sledování neměnného<br>obrazu je generován obraz i po<br>jeho zmizení. | Tento jev je zapříčiněn vlastnostmi LCD o<br>mohou vyskytovat i pixely černé nebo svě<br>celkového počtu všech pixelů a tento jev                                    | brazovky. V závislosti na počtu platných pixelů se<br>itlé. Tento počet je menší než 0,005% z<br>není považován za závadu.                                                                           |
| Na obrazovce se neobjevuje<br>žádný obraz, chybí zvuk.                             | Neshoda mezi externím zařízením<br>a zvoleným vstupem.                                                                                                    | Nastavte odpovídající vstup.                                                                                                    |
| Obraz je zobrazen, ale chybí zvuk.                                                 | Hlasitost je nastavena na minimum.<br>Funkce MUTE je aktivní.<br>Audio kabel je odpojený.                                                                            | Zkuste zvýšit hlasitost. Stiskněte tlačítko MUTE<br>ještě jednou. Zkontrolujte kabelová propojení.                                                                                                   |
| Dálkové ovládání nefunguje.                                                        | Baterie byly vloženy do dálkového<br>ovládání s nesprávnou polaritou.<br>Baterie jsou vybité.                                                                        | Baterie vyjměte a vložte je do dálkového<br>ovládání znovu se správnou polaritou.<br>Vyměňte vybité baterie za nové.                                                                                 |
| Z TV přijímače je slyšitelný zvuk<br>radia.                                        | Tento jev může nastat, pokud používáte<br>rádio v bezprostřední blízkosti TV<br>přijímače.                                                                           | Přemístěte rádio do větší vzdálenosti od<br>TV přijímače.                                                                                                    |
| Barevným zobrazením chybí barva.                                                   | Nasycení barev je nastaveno na O<br>nebo na hodnotu blízkou O.                                                                                                    | Nastavte nasycení barev na hodnotu 100 nebo<br>méně.                                                                                                    |
| Na obrazovce se objevuje<br>zdvojený obraz (duchy).                                | Tento jev může mít příčinu v odrazech<br>přijímaného signálu TV vysílání v horách<br>v budovách, mohou jej způsobovat i<br>vzrostlé stromy v blízkosti TV přijímače. | Zkontrolujte, zdali se ve vašem okolí<br>, nenacházejí překážky, které mohou způsobovat<br>odraz signálu. Může také pomoci přesměrování<br>přijímací antény.                                         |
| Obraz je rozmazaný nebo se v něm<br>objevuje "sněžení".                            | Anténa není nastavena do optimálního<br>směru pro příjem. Anténní kabel je<br>odpojen.                                                                               | Zkontrolujte správnost směru nastavení antény.<br>Zkontrolujte, jestli je konektor anténního<br>kabelu správně připojen do vašeho TV<br>nřilímaře                                                    |

| Příznak                                   | Možný problém                                                                               | Možné řešení                                                                                                    |
|-------------------------------------------|---------------------------------------------------------------------------------------------|----------------------------------------------------------------------------------------------------|
| Objevuje se hlášení<br>"No input signal". | Zdroj signálu je nesprávně připojer                                                         | . Ujistěte se, že je počítač zapnut. Ujistěte se, že<br>všechny kabely jsou správně a důkladně<br>připojeny. Ujistěte se, že je vstupní signál vaším<br>TV přijímačem podporován. |
|                                           | Vstupní signál není tímto TV<br>přijímačem podporován.                                      | Ujistěte se o vhodnosti vstupního signálu. Ujistěte<br>se o správnosti použitého kabelu, který<br>používáte pro video signál.                                                     |
| Obraz celkově bliká.                      | Tento výrobek byl ve výrobě optimá<br>Pokud pozorujete statický obraz, na<br>vadou výrobku. | lně nastaven pro sledování TV kanálů.<br>př. obrázky z PC, blikání se může objevovat a není                                                                                       |

Pokud dálkové ovládání nefunguje správně, zkontrolujte:

- polaritu vložených baterií
- zdali nejsou baterie vybité
- připojení napájecího kabelu
- zdali není v blízkosti TV přijímače umístěno fluorescenční nebo neonové osvětlení

Varování

Pokud přijímač vykazuje poruchu, odpojte jej nejprve od přívodu el. energie. Používání výrobku, který vykazuje nesprávné fungování, může zapříčinit požár nebo úraz el. proudem. Před el. zásuvku, do které hodláte připojovat TV přijímač, nestavte žádné předměty, aby byla zachována možnost rychlého odpojení TV přijímače v případě jeho poruchy od této el. zásuvky.

# Technické údaje

С

Vnější vzhled a technická data výrobku jsou vzhledem k neustálému vývoji a inovacím předmětem změn bez jakéhokoliv dalšího upozornění. Tento výrobek je určen pro používání v domácnostech. Neměl by být používán v zemích, kde je používán odlišný televizní systém nebo odlišné napětí v el. síti.

TFT LCD panel používá panel, který je složený z jednotlivých pixelů a který při výrobě vyžaduje použití velice sofistikovaných technologií. Je ale možné, že panel může i přesto obsahovat několik tmavých nebo světlých pixelů. Tyto pixely nemají vliv na výkon výrobku.

| LCD panel                                                           | РС                             |
|---------------------------------------------------------------------|--------------------------------|
| Velikost obrazovky                                                  | Synchronizace                  |
| 37" WIDE                                                            | Horizontální F                 |
| Тур                                                                 | 30 ~ 60KHz                     |
| Barevný aktivní maticový TFT LCD                                    | Vertikální F                   |
| Zobrazení barev                                                     | 56 ~ 75Hz                      |
| 8-bit, 16.7M                                                        | Kvalita barev                  |
|                                                                     | 16,772,216 barev               |
| DVD přehrávač (volitelné)                                           | Maximalni rozliseni            |
| Použitelné disky (nepoužívejte disky o průměru 8                    | 1024 X 700<br>Oddělení signálu |
| cm/3")                                                              | TTL anoda nebo katoda          |
| DVD-Video / DVD-R /+R / Super VCD / VCD / CD / CD-R / RW            | Zobrazení barev                |
| MP3 / WMA / JPEG soubory / Kompatibilní s Picture CD Disc           | 8-bit, 16.7M                   |
| Pomér stran zobrazení                                               | Rozhraní                       |
| 10:9, 4:3 Lefter Box, PAN&SCAN                                      | D-sub                          |
| Juzyk<br>Audio (0) Titulky (0) (+octatní)                           | DVI                            |
|                                                                     | DVI-D Only                     |
| Digitální koaxiální výstup: Dolby digital, DTS digital Output, Ana- |                                |
| log Audio out : Down Mix 2 CH Stereo, Lt/Rt                         | Výstupní výkon audio           |
| •                                                                   | 10 W x 2                       |
| TV/VIDEO                                                            |                                |
| Tuner/kanály                                                        | Příkon                         |
| VHF: Kanál E2 ~ Kanál E12                                           | Maximálně 200 W                |
| UHF: Kanál E21 ~ Kanál E69                                          |                                |
| CATV: Kanál S1 ~ Kanál S41                                          | Příkon Stand hv                |
| Systém televizního vysílání : PAL, SECAM: B/G, D/K, I, L, L'        | Máně naž 3 5 W                 |
| Anténní připojení                                                   | Melle liez 3,3 W               |
| VHF, UHF: 75ohm                                                     | Vctupní papětí                 |
| Video signál                                                        | vsiohiii iinheii               |

Video signál PAL, SECAM, NTSC(3.58/4.43)

PRESTIGIO P370DVD-X

AC 100-240V~, 50/60Hz

Rozměry **s podstavcem** 958 (Š) X 730.5 (V) X 323.4 (H) **Bez podstavce** 958 (Š) X 660.5 (V) X 138.5 (H) **Hmotnost** 31 kg

## Příslušenství

Dálkové ovládání, baterie typu AAA, návod k obsluze, napájecí síťový kabel, kabel SCART.

 $\square$ 

Tento výrobek byl registrován vzhledem ke standardům EMI pro domácí použití. Může být používán ve všech oblastech.

# Appendix

С

Standard Signal Mode Table

A TFT LCD TV is configured to support the following 10 signal modes. A user can register up to 10 modes.

Configure the PC display mode referring to the following table.

For configuration procedures, refer to the Appendix of the PC manual.

| Resolution       | Horizontal Frequency<br>(KHz) | Ve rtical Frequency<br>(Hz) | Clock Frequency<br>(MHz) | Polarity<br>(H/V) |
|------------------|-------------------------------|-----------------------------|--------------------------|-------------------|
| MAC, 640 X 480   | 31.469                        | 59.94                       | 25.175                   | -/-               |
| VESA, 640 X 480  | 37.861                        | 72.809                      | 31.5                     | -/-               |
| VESA, 640 X 480  | 37.5                          | 75                          | 31.5                     | -/-               |
| IBM, 720 X 400   | 31.469                        | 70.087                      | 28.322                   | -/+               |
| VESA, 800 X 600  | 37.879                        | 60.317                      | 40                       | +/+               |
| VESA, 800 X 600  | 48.077                        | 72.188                      | 50                       | +/+               |
| VESA, 800 X 600  | 46.875                        | 75                          | 49.5                     | +/+               |
| MAC, 832 X 624   | 49.726                        | 74.551                      | 57.284                   | -/-               |
| VESA, 1024 X 768 | 48.363                        | 60.004                      | 65                       | -/-               |
| VESA, 1024 X 768 | 56.476                        | 70.069                      | 75                       | -/-               |

# PIP Screen Configuration Table

| PIP or DW<br>MAIN | τv | DVD<br>(Option) | SCART1<br>(RGB) | SCART1<br>(VIDEO1) | SCART2<br>(VIDEO2) | VIDEO3 | s-video | COMPONENT | DVI<br>(Option) | PC |
|-------------------|----|-----------------|-----------------|--------------------|--------------------|--------|---------|-----------|-----------------|----|
| TV                | Х  | 0               | Х               | 0                  | 0                  | 0      | 0       | х         | х               | х  |
| DVD (Option)      | 0  | Х               | Х               | 0                  | 0                  | 0      | 0       | Х         | Х               | Х  |
| SCART1(RGB)       | 0  | 0               | Х               | 0                  | 0                  | 0      | 0       | Х         | x               | х  |
| SCART1(VIDEO1)    | 0  | 0               | Х               | Х                  | 0                  | 0      | 0       | Х         | х               | Х  |
| SCART2(VIDEO2)    | 0  | 0               | Х               | 0                  | Х                  | 0      | 0       | Х         | х               | х  |
| VIDEO3            | 0  | 0               | Х               | 0                  | 0                  | Х      | 0       | Х         | Х               | Х  |
| S-VIDEO           | 0  | 0               | Х               | 0                  | 0                  | 0      | Х       | х         | х               | х  |
| COMPONENT         | 0  | 0               | Х               | 0                  | 0                  | 0      | 0       | Х         | Х               | Х  |
| DVI (Option)      | 0  | 0               | Х               | 0                  | 0                  | 0      | 0       | Х         | x               | х  |
| PC                | 0  | 0               | х               | 0                  | 0                  | 0      | 0       | х         | Х               | Х  |